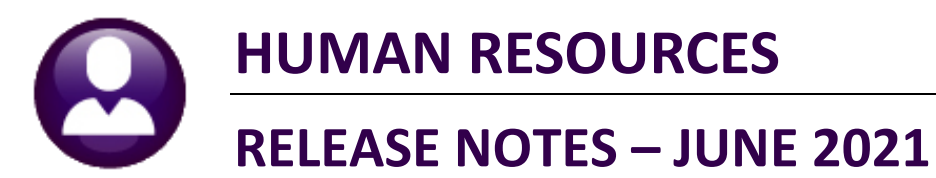

This document explains new product enhancements added to the **ADMINS Unified Community (AUC)** for Windows **HUMAN RESOURCES** system.

# Contents

| 1 | POS  | SITION MAINTENANCE [ENHANCEMENT]                                           | . 2 |
|---|------|----------------------------------------------------------------------------|-----|
|   | 1.1  | ADD CODE TO ALL POSITIONS IN A BARGAINING UNIT [Enhancement]               | 2   |
|   | 1.2  | FED2020 Tax Table with Additional Amount [Fix]                             | 4   |
| 2 | ΡΑ   | (ROLL PROCESSING REPORT #6199 [ENHANCEMENT]                                | . 5 |
|   | 2.1  | Mid Cycle Terminations Timesheet Error [Fix]                               | 6   |
|   | 2.1  | L.1 #6239 Timesheet Creation Accounting Issues                             | 7   |
| 3 | MA   | NUAL CHECKS – [RESET ALL DEDS] BUTTON [ENHANCEMENT]                        | . 8 |
|   | 3.1  | Example – Using the [Reset All Deds] Button vs. the [0 Recalculate] Button | 9   |
|   | 3.2  | Inactive Cost Codes [Enhancement]                                          | 10  |
| 4 | BILI | LING AND INVOICING BATCH QUERY [ENHANCEMENT]                               | 11  |
| 5 | REP  | PORTS [FIX]                                                                | 13  |
|   | 5.1  | #6831 Paycheck Listing                                                     | 14  |
|   | 5.2  | #6407 Employee List – Email Address for Direct Deposit [Fix]               | 14  |
| 6 | ATT  | ACHMENTS HOVER TEXT [ENHANCEMENT]                                          | 15  |
|   | 6.1  | #6126 - Employee Attachments                                               | 16  |
|   | 6.2  | #6127 - Employee Position Attachment                                       | 16  |
|   | 6.3  | #6783 - Inquiry Employee Attachment                                        | 17  |
|   | 6.4  | #6784 - Inquiry Employee Position Attachment                               | 18  |
|   | 6.5  | #6815 - Warrant History                                                    | 18  |
| 7 | ADI  | MINS.COM TRAINING VIDEOS                                                   | 19  |
| 8 | HEL  | P REFERENCE LIBRARY                                                        | 19  |
|   | 8.1  | New or Updated Documents                                                   | 19  |

# **1 POSITION MAINTENANCE [Enhancement]**

### Human Resources Maintenance Position Maintenance

Prior to the software update, end users could not reactivate a position once it had been flagged for deletion and had to ask support to re-activate a position "behind the scenes". **ADMINS** changed the way this works, such that unused positions may be flagged as Inactive by selecting **Actions** Inactivate Position. This is a toggle. To make an inactive position available for use, select **Actions** Activate Position.

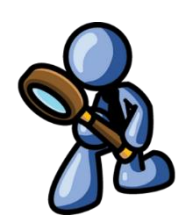

| [AUC] 6550-Position Maintenan                                                                                                    | ce                                                                                                    |                                                                                                    |
|----------------------------------------------------------------------------------------------------|----------------------------------------------------------------------------------------------------|----------------------------------------------------------------------------------------------------|
| Goto                                                                                                    | Position Maintenance                                                                                                    | Position Flagged Inactive                                                                                                    |
| Actions Position Position Description                                                                                                    | SOOSBEHTECH-02 Current Employ<br>BHV TECH SB 10 MTH BENEFITS                                                                                                    | ees:                                                                                                    |
| Add New<br>Remove Position<br>Copy Position<br>Edit List<br>Queries<br>Activate Position<br>Reports<br>Accrual Group<br>Entity<br>Default Account#<br>Full Time Equivalent<br>Supervisor Position<br>Supervisors<br>Budget Salary<br>Budget Fringe Amount<br>Allow Kultple Employee<br>Allow Employee in this p<br>Budgeted Position<br>Budget for Vacant Position<br>Budget for Vacant Position | BHV     behavior technician       SCHOUL-ABA    exhobit weekly aba       AFLBHV10-MDEL     10 with behavior tech elem, kma & becp       BAVECH     10 with behavior tech elem, kma & becp       BAVECH     10 with behavior tech elem, kma & becp       BAVECH     10 mith behavior tech elem, kma & becp       BAVECH     10 mith behavior tech elem, kma & becp       BAVECH     10 mith behavior tech elem, kma & becp       BAVECH     behavior tech elem, kma & becp       BAVECH     behavior tech elem, kma & becp       BAVECH     behavior tech elem, kma & becp       BAVECH     behavior tech elem, kma & becp       BAVECH     behavior tech elem, kma & becp       BAVECH     behavior tech elem, kma & becp       BAVECH     behavior tech elem, kma & becp       BAVECH     behavior tech elem, kma & becp       BAVECH     for the tech elem, kma & becp       BAVECH     for full       BAVECH     for full       BAVECH     for full       BAVE     for for FY 0000 Posted on       Sosition to take another Position     Yes No       Son     Yes No | may be flagged as Inactive by selecting<br>osition. This is a toggle. To use an<br>attoms > Activate Position. If a position<br>as, it cannot be flagged as Inactive.<br>#6 000000<br>#7 000000<br>#9 000000<br>#9 000000<br>T Shift Up<br>er Position • Yes No |
|                                                                                                    |                                                                                                    | Status: Position Inactive                                                                                                    |

### Figure 1

If a position has current employees, it cannot be flagged as **Inactive**.

[ADM-AUC-HR-10136]

# 1.1 ADD CODE TO ALL POSITIONS IN A BARGAINING UNIT [Enhancement]

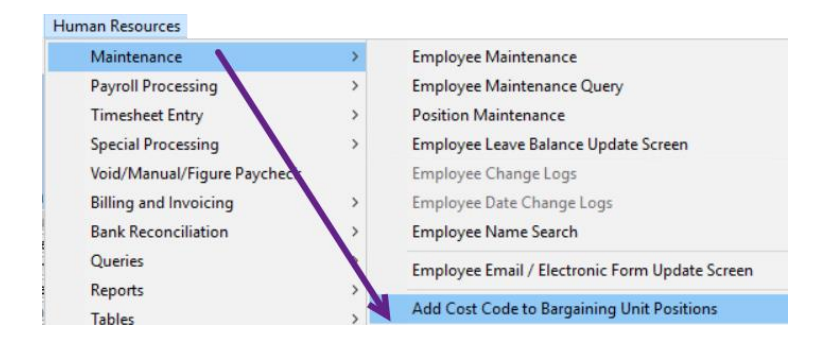

**ADMINS** offers a feature to add a cost code to all *existing* employees assigned to positions in a bargaining unit. This could be used, for example, if many *existing* employees in a bargaining unit are likely to exceed the \$200,000 annual maximum that triggers the additional .09% for FICA and will require an additional cost code.

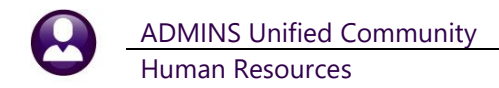

Access the feature by going to:

### Human Resources Maintenance Add Cost Code to Bargaining Unit Positions

| Task 6898: Add Cost Code to Bargaining Unit Positions                                                                                                    | ×  |  |
|----------------------------------------------------------------------------------------------------|----|--|
| Add Cost Code to Bargaining Unit Positions                                                                                                    |    |  |
| Optional: Enter up to 9 Bargaining Units Edit 2 values: PROF 01, POL ADM PO                                                                                                    | ), |  |
| Required: Enter Cost Code MEDIOVR MEDICARE OVER \$200,000                                                                                                    |    |  |
| Add Cost Code to Bargaining Unit Positions         ional: Enter up to 9 Bargaining Units       Edit       2 values: PROF       01, POL ADM PO,         juired: Enter Cost Code       MEDIOVR       MEDICARE OVER \$200,000         juired: Enter Effective Date (mmddyyyy)       01-Jan-2021         i as @ Preview O Print       O PDF       Excel         rinting use Duplex       @ Yage       No |    |  |
| Run as  Preview Print PDF Excel<br>If Printing use Duplex  Yes No<br>Lookup OK Cancel Clear All                                                                                                    |    |  |

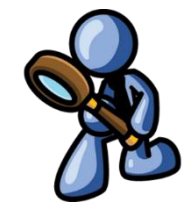

The prompt allows selecting up to nine bargaining units. Enter a single cost code to be applied to all employees belonging to the selected bargaining unit(s). Enter the required effective date. All checks created for the selected employees will include the cost code for all warrants created going forward that are dated after the effective date.

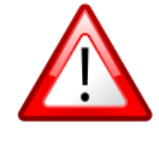

If no bargaining unit selection is made, the cost code will be applied to all employees in all bargaining units!!!

The system will display the confirmation report; click **[Yes]** to add the cost code to all the bargaining unit positions listed; select **[No]** to abort and leave the positions as is.

|                                  |                                                                                                    |                                                                                                    | Add                                                                                                    | Cost Co                              | de to Ba                                                                      | of ADMINS<br>rgaining Uni                                                                                                    | t Positions                    |                                                              |                                                         |                                           |                               |
|----------------------------------|----------------------------------------------------------------------------------------------------|----------------------------------------------------------------------------------------------------|----------------------------------------------------------------------------------------------------|--------------------------------------|-------------------------------------------------------------------------------|----------------------------------------------------------------------------------------------------|--------------------------------|--------------------------------------------------------------|---------------------------------------------------------|-------------------------------------------|-------------------------------|
| ost Code: MEDIOV<br>Category: ME | R MEDICARE OVER \$200,000<br>MEDICARE                                                                                                    |                                                                                                    | Vendor: 017672-01<br>UNITED ST<br>CINCINNAT                                                                                                    | ATES TRE<br>I, OH 45                 | ASURY<br>999-0039                                                             |                                                                                                    | Process<br>Cate<br>Ca<br>Separ | ing Orde:<br>Pre-Tax'<br>gory Type<br>lculation<br>ate Check | r: 106<br>?: Yes<br>e: Benefit/<br>n: % of Bas<br>k: No | Deductic                                  | n<br>:                        |
| Emp#                             | Name                                                                                                    | Position                                                                                                    | Description                                                                                                    | Bargain<br>Bargain                   | ling<br>ling Unit                                                             | Effective                                                                                                    | End Date                       | Note                                                         |                                                         |                                           |                               |
| Count:                           | MOORE, KEITH F<br>HARVEY, KAREN L<br>BOUCHER, LYNN A<br>CLINEFF, MARIE<br>POIDE, MARIE A<br>HUGHES, LAWRENCE S<br>DE REZENDES, LAWRENCE J<br>COLLETTE, MICHAEL M JR<br>COLE, KAREN<br>TADDEO, MICHAEL<br>LACAVA, MICHAEL<br>LACAVA, MICHAEL<br>PATERSON, MARIE<br>NASH, MICHAEL P<br>HOUSTON, MICHAEL<br>LAUBENSTEIN, MICHAEL JR<br>GONSALVES, LAWRENCE<br>17 | T421DPWDIR -01<br>T154MISMIS -01<br>T171CONCOMM-01<br>T292ACOOFF -01<br>T154MISMIS -02<br>T172TWNPLNR-01<br>T251INSTOWN-01<br>T451DFACFORE-01<br>T451DFACFORE-01<br>T450FACFORE-01<br>T135FINASST-02<br>T135CT CLTR-01<br>T421DPWDRE-01<br>T490DPWPM -01 | DPW DIRECTOR<br>MIS<br>ADMINISTRATIVE ASSIS<br>CONSERVATION ADMINIS<br>ANIMAL CONTROL OFFIC<br>MIS NETWORK ADMINIST<br>TOWN PLANNER/ZONING<br>BUILDING COMMISSIONE<br>DPW ASSISTANT DIRECT<br>COA DIRECTOR<br>DPW FACILITIES FOREM<br>ASST ANIMAL CONTROL<br>ASSISTANT TO THE CFO<br>COLLECTOR-TREASURER<br>DPW GENERAL FOREMAN<br>BOARD OF HEALTH AGEN<br>PROJECT MANAGER DPW | PROF<br>PROF<br>PROF<br>PROF<br>PROF | -01<br>-01<br>-01<br>-01<br>st Code to H<br>Do you v<br>Click YES<br>Click NC | 01-Jan-2021<br>01-Jan-2021<br>01-Jan-2021<br>01-Jan-2021<br>01-Jan-2021<br>01-Jan-2021<br>4R Positions<br>want to post the<br>5 to Continue<br>to Abort | se changes?<br>No              | ×<br>e<br>l                                                  | Select [Y<br>code t<br>mploye<br>to abort               | es] to<br>to the l<br>es; sel<br>t the cl | add<br>isteo<br>ect [<br>hang |

Figure 2 #6898 Add Cost Code to Bargaining Unit Positions confirmation report

If an employee already has the cost code listed on the [Ded/Ben] tab of the employee maintenance screen, the confirmation report will note it as shown in Figure 3. The process will not create an identical entry (same code and start date) for an employee.

ADMINS Unified Community Human Resources

|   | - StedRi                | - Cos                    | tCode Add 6898                                 |                                              |                                                         |                                                            |                                         |                                  | - 0                                                                                                 | ×   |
|---|-------------------------|--------------------------|------------------------------------------------|----------------------------------------------|---------------------------------------------------------|------------------------------------------------------------|-----------------------------------------|----------------------------------|----------------------------------------------------------------------------------------------------|-----|
| ľ |                         |                          | Inted                                          | 26-Mar-2021 at                               | 13:55:46 by Add                                         | City<br>Cost Code to Ba                                    | of ADMINS<br>rgaining Unit              | Positions                        |                                                                                                    |     |
|   | Cost Code:<br>Category: | MEDIOVI<br>ME            | R MEDICARE OVER \$200,000<br>MEDICARE          |                                              | Vendor: 017672-01<br>UNITED ST<br>CINCINNAT             | ATES TREASURY<br>I, OH 45999-0039                          |                                         | Processin<br>P<br>Catego<br>Calc | g Order: 106<br>Fre-Tax?: Yes<br>Fry Type: Benefit/Deduct:<br>ulation: % of Base Bucks<br>Check No. | ion |
| l |                         |                          |                                                |                                              |                                                         |                                                            |                                         | Separat                          |                                                                                                    | ו ר |
|   |                         | Emp#<br>000152<br>000152 | Name<br>GARIEPY, KEITH C<br>GARIEPY, KEITH C   | Position<br>T123TWNADMN-01<br>T123TWNADMN-01 | Description<br>TOWN ADMINISTRATOR<br>TOWN ADMINISTRATOR | Bargaining Unit<br>Bargaining Unit<br>MGMT -TH<br>MGMT -TH | Effective<br>01-Jan-2021<br>01-Jan-2021 | End Date                         | Note<br>=======                                                                                     | H   |
| l |                         | 001255<br>001255         | CREASIA, KAREN<br>CREASIA, KAREN               | T135HR OFCR-01<br>T135HR OFCR-01             | HUMAN RESOURCES DIRE<br>HUMAN RESOURCES DIRE            | MGMT -TH<br>MGMT -TH                                       | 01-Jan-2021<br>01-Jan-2021              |                                  | Existing Record                                                                                     |     |
|   |                         | 002190<br>002190         | CLINTON, MICHAEL L JR<br>CLINTON, MICHAEL L JR | T210POLCHF -01<br>T210POLCHF -01             | POLICE CHIEF<br>POLICE CHIEF                            | MGMT -TH<br>MGMT -TH                                       | 01-Jan-2021<br>01-Jan-2021              |                                  | Existing Record                                                                                     |     |

If the cost code already exists on the employee record, it will be noted on confirmation report.

### Figure 3 #6898 Confirmation Report showing that the code exists already for the noted employees

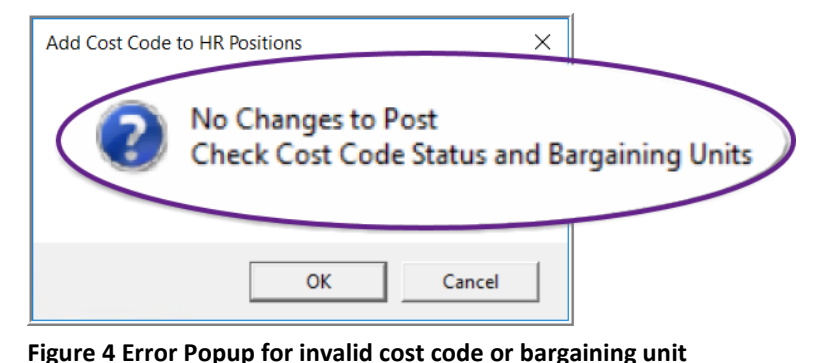

If an invalid cost code or Bargaining Unit is entered, the process will stop, pop up the information message shown in Figure 4, and no changes will be made.

| [AUC] 64    | 3-Bargaining Unit - Cost Code                                                                                             |   |
|-------------|----------------------------------------------------------------------------------------------------|---|
|             | Bargaining Unit - Cost Code                                                                                               |   |
| Goto        | Bargaining Unit PROF -01 Professional Municipal                                                                           |   |
| Actions     |                                                                                                    |   |
| 7 Summary   |                                                                                                    |   |
|             | 1 Cost Codes Rholdays 3 Longevity Pay 4 Retroactive Pay 5 Salary Sched 6 Other Info Benefit Statements Affordable CareAct |   |
| 9 Delete    | Apply to Budget Default for Cafeteria                                                                                     |   |
|             | Code Description Enroll From Enroll To New Employee Vacant Position Plan A                                                | - |
| 0 Edit List | MEDI MEDICARE                                                                                                    |   |
|             | NC-PN9 NORFOLK CTY PEN 9%                                                                                                 |   |

The process will NOT add the cost code to the default cost codes for the bargaining unit. Go to Tables > Bargaining Unit > [1 Cost Codes] for the bargaining unit to add the cost code and set the default attributes.

Additional information: To add a default cost code to the bargaining unit table go to:

### Tables ▶ Bargaining Unit ▶ [Cost Codes]

for the bargaining unit. When a new employee is created, this cost code will be added to the employee record.

[ADM-AUC-HR-10165]

# 1.2 FED2020 Tax Table with Additional Amount [Fix]

|             |                                                            | Tax R                    | ate          |                                     |                             |  |
|-------------|------------------------------------------------------------|--------------------------|--------------|-------------------------------------|-----------------------------|--|
| Goto        | Tax Type FED2020 FEI                                       | 2020 TAX TA              | BLES         | Minimum Bucket A                    | mount to Process Tax        |  |
| Actions     | Tax Table M Federal marrie<br>Base Bucket Number 1 Federal | ed<br>Jeral Tax Wages    |              | Annual Wages Ex<br>Annual Per Exemp | empt Amount<br>otion Amount |  |
|             | Second Check Percent                                       | Base Bucket for Period 1 | ax Reduction | 2020 W4 Annual E                    | emption                     |  |
| 1-Add New   | Wages From                                                 | Wages To                 | - Amount -   | — Percentage —                      | - On Wages Over ——          |  |
| C Edit Link | 4-clear 0.01                                               | 12550,00                 |              | 10.00                               | 10EE0 00                    |  |
| 2-CUILLISI  | 22500.01                                                   | 53075.00                 | 995.00       | 12.00                               | 22500.00                    |  |
| -Employeea  | 53075.01                                                   | 98925.00                 | 4664.00      | 22.00                               | 53075.00                    |  |
|             | 98925.01                                                   | 177475.00                | 14751.00     | 24.00                               | 98925.00                    |  |
|             | 177475.01                                                  | 221975.00                | 33603.00     | 32.00                               | 177475.00                   |  |
|             | 221975.01                                                  | 326700.00                | 47843.00     | 35.00                               | 221975.00                   |  |
|             | 326700.01                                                  | 9999999.00               | 84496.75     | 37.00                               | 326700.00                   |  |
|             |                                                            |                          |              |                                     |                             |  |

### Tables ▶ Tax Rate

There was an issue with the **FED2020** tax table when including an additional amount to be withheld. If the federal tax amount from the FED2020 table for the employee for a pay period was less than zero, the system would net the

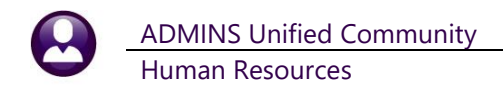

additional amount instead of taking out the entire amount specified on Step 4c of the W4.

### Maintenance Employee Maintenance Personal

| [NOC] OTTO E                                                                                               |                    | Emplo                                                                                             | yee Maintenance                          |                                                                       | no picture<br>on File              |
|----------------------------------------------------------------------------------------------------|--------------------|---------------------------------------------------------------------------------------------------|------------------------------------------|-----------------------------------------------------------------------|------------------------------------|
| Goto Actions                                                                                               | Employee Number    | 071375 LYNN ADAMS                                                                                 | Em                                       | Employee Attachments (4)<br>ployee Position Attachments               |                                    |
| I Add Employee<br>P Add Position                                                                           | sonal 3 Ded/Ben 4  | Add Wages 5 Pavroll 6 Accou                                                                       | Current Positions<br>O All Positions     | SO10ABATECH-02 ABA TECH J<br>000 -00                                  | BECP 10 MTH BENE 1,0000            |
| Reporting Location<br>Location Grade<br>Date Married<br>Fingerprinted<br>Date of Physical<br>Date Deceased | preschool dipie    | Tax Information       Tax Type       Federal       FED2020       State       MA       Other State | Tax Table Exemptions                     | 2020<br>Step 2c checked ()<br>Step 3<br>Step 4a<br>Step 4b<br>Step 4b | FORM W4<br>Yes O No O N/A<br>30,00 |
| Primary Timeshee                                                                                           | t Group SCHOOL-PRE | early childhood program                                                                           | Veteran Code<br>Immigration Code<br>Race | 0<br>01 caucasian (non hispa                                          | anic or latino)                    |

This was fixed with the software update.

Now, for employees using the FED2020 tax table, if the net federal tax before Box 4c is less than zero for a pay period, the system takes the full Box 4c amount.

Figure 5 Employee record uses the FED2020 tax table with an additional amount

[ADM-AUC-HR-10372]

# 2 PAYROLL PROCESSING REPORT #6199 [ENHANCEMENT]

Payroll Processing Process Paychecks Select Batch [Post Labor Distribution/Email Advices]

| 🚥 [AUC] 6 | 5005-Process Paychecks                |
|-----------|---------------------------------------|
| Goto      | Process Paychecks<br>Batch 3361       |
| Actions   | Description                           |
|           | Select and Calculate Warrants         |
|           | Payroll Register                      |
|           | Site Payroll Reports - OPTIONAL       |
|           | Check Register                        |
| 1 Datab   | Print Checks                          |
| 1 batch   | Print Deposit Advices                 |
|           | Create Direct Deposit File            |
|           | Create Vouchers in A/P                |
|           | Post Labor Distribution/Email Advices |
|           | Create HR Check Download File         |
|           |                                       |

**ADMINS** produces the **#6199 Warrant Summary Report** as part of the Disbursement process.

In response to a customer request, funding source information now prints below the total section of the report, as shown in Figure 7.

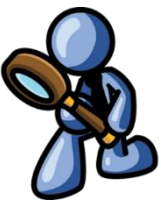

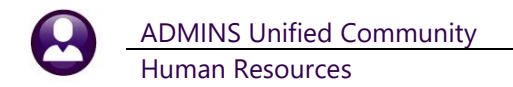

| لح | HRWarrant_6199PDF leader DC (3)                                                                  | 2-bit)                               |                                                            |        |
|----|--------------------------------------------------------------------------------------------------|--------------------------------------|------------------------------------------------------------|--------|
| Ī  | 6199-HRWARANALYSIS.REP Printed                                                                   | d 12-Mar-2021                        | at 08:24:57 by<br>City of ADMINS<br>Marrant Summary Report | Page 1 |
|    |                                                                                                  |                                      | Batch: 3355                                                |        |
|    | Warrant: 903472 Check Date                                                                       | e: 13-Mar-2021                       | . Period 01-Mar-2021 thru 07-Mar-2021                      |        |
|    | Gross:<br>Paid Benefits:<br>Total Expenses:                                                      | 220,138.44<br>2,831.83<br>222,970.27 |                                                            |        |
|    | Employee Net Pay:<br>Employee Net Direct Deposits:<br>Employee Other Direct Deposits:            | 8,241.89<br>120,601.10<br>10,596.00  |                                                            |        |
| Þ  | Employee Direct Deposits Not in ACH File:<br>Vendor Vouchers:<br>Vendor Checks:<br>Vendor Wires: | 49,888.85                            | (Void/manual checks without a bank code)                   |        |
|    | Vendor Direct Deposits:<br>Total Disbursements:                                                  | 33,642.43                            |                                                            |        |

Figure 6 Before – the #6199 Warrant Summary Report did not include funding totals

| HRWarrant_6199PDF                                                                                                    |                                                         | The report now shows:                                         |
|----------------------------------------------------------------------------------------------------|---------------------------------------------------------|---------------------------------------------------------------|
| 6199-HRWARANALYSIS.REP Printed 24-Mar-2021 at                                                                                                    | t 11:00:13 by Page 1<br>City of ADMINS                  |                                                               |
| Wax                                                                                                    | Batch: 3362                                             | Gross Pay                                                     |
| Warrant: 903474 Check Date: 27-Mar-2021 H                                                                                                    | Period 15-Mar-2021 thru 21-Mar-2021                     | (+) Benefits                                                  |
| GrOSE: 933,534.39<br>Paid Benefits: 13,833.10<br>                                                                                                    |                                                         | (-) Vendor Vouchers                                           |
| Employee Net Pay: 10,978.08<br>Employee Net Direct Deposits: 644,339.72                                                                                                    |                                                         | (=) Total Funding                                             |
| Employee Other Direct Deposits: 24,220.01<br>Employee Direct Deposits Not in ACH File: (V<br>Vendor Vouchers: 164,772.65<br>Vendor Checks:<br>Vendor Direct Deposits: 163,177.63<br>Total Disbursements: 1,007,488.09<br> | Void/manual checks without a bank code)                 | which matches the dollars<br>posted to the General<br>Ledger. |
| Gross:<br>Paid Benefits:<br>Less Vendor Vouchers:<br><br>Total Funding:                                                                                                    | 993,654.99<br>13,833.10<br>164,772.65<br><br>842,715.44 |                                                               |
| ==                                                                                                    |                                                         |                                                               |

Figure 7 After – the #6199 Warrant Summary Report with Total Funding to match what is posted to the General Ledger

[ADM-AUC-HR-10377]

## 2.1 Mid Cycle Terminations Timesheet Error [Fix]

The software update fixed an issue with timesheet creation when an employee was terminated mid payroll cycle. The system was adjusting the pay amount to match the expected amount. Now, this will only happen if the **[Adjust Salary]** button is used on the timesheet entry screen.

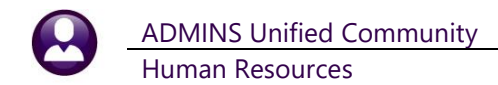

| [AUC] 6                | 200-Ti                         | meshee                            | t Entry                            |                               |                   |                                               |                          |        |                |                                                 |                                                   |                |         |           |           |   |
|------------------------|--------------------------------|-----------------------------------|------------------------------------|-------------------------------|-------------------|-----------------------------------------------|--------------------------|--------|----------------|-------------------------------------------------|---------------------------------------------------|----------------|---------|-----------|-----------|---|
|                        |                                |                                   |                                    |                               |                   |                                               | Time                     | she    | et Entry       |                                                 |                                                   |                |         |           |           |   |
| Goto<br>Actions        | Warr<br>Time<br>Emple<br>Posit | ant<br>sheet Group<br>byee<br>ion | 903482<br>TOWN<br>001239<br>T610L1 | 2<br>-TOWN<br>0 Not<br>BTECH- | TO<br>PO<br>02 LI | 17-Apr-:<br>WN<br>ITTER, MARII<br>BRARY TECHI | 2021 23<br>E M<br>NICIAN | 3-Apr  | ~-2021         | Annual<br>Period<br>Per-Dien<br>Daily<br>Hourly | 39816.86<br>762.80<br>152.56<br>152.56<br>23.4700 | Bargaining Un  | it TOC  | L -01     |           |   |
| Work Date              | Day Pay                        | Code                              | Hours                              | Days                          | Rate              | Flat \$                                       | Amo                      | unt Se | Account Numb   | er                                              |                                                   |                |         | Customer  | Reason    |   |
| 19-Apr-2021            | Mon RE                         | G 6                               | 6,50                               | 2                             | 3,4700            |                                               | 152,5                    | 56 🗖   | 1000-610-00    | 00-006-00-                                      | 00-51130                                          |                |         |           |           |   |
| 20-Apr-2021            | Tue RE                         | G 6                               | 6.50                               | 2                             | 3,4700            |                                               | 152.5                    | 56 🗖   | 1000-610-00    | 00-006-00-                                      | 00-51130                                          |                |         |           |           |   |
| 21-Apr-2021            | Wed REI                        | G (                               | 6,50                               | 2                             | 3,4700            |                                               | 152.5                    | 56 🗆   | 1000-610-00    | 00-006-00-                                      | 00-51130                                          |                |         |           |           |   |
|                        |                                |                                   |                                    |                               |                   |                                               |                          |        |                |                                                 |                                                   |                |         |           |           |   |
|                        |                                | 19                                | 9.50                               |                               |                   |                                               | 457.6                    | :8     |                |                                                 | Paic                                              | NOT EQUAL Sa   | alary   | Salary:   | 762,80    | > |
| Notes for<br>Working F | this line<br><sup>:</sup> or   | Note<br>000                       | -00                                |                               |                   |                                               |                          |        |                |                                                 | Acc                                               | rual Group CLO | 09      | CLERICAL  | 32.5 WEEK |   |
| 1 Add Line D           | Add Rand                       | e 2 Delete                        | Line                               | Reports                       | 4 Split           | t Day 5 Repl                                  | ace PayCode              | 6 Re   | emove Employee | 7 Add Empl                                      | loyee 8 E                                         | mployee Qu     | 9 Adjus | st Salary | % Split   |   |
| Ready                  |                                |                                   |                                    |                               |                   |                                               |                          |        |                |                                                 |                                                   |                |         |           |           |   |

Figure 8 Employee terminated mid-cycle – no automatic salary adjustments

[ADM-AUC-HR-10373]

### 2.1.1 #6239 Timesheet Creation Accounting Issues

**ADMINS** added a column to report #6239 Timesheet Creation Accounting Issues that shows the Pay Code for which there are accounting errors. This highlights the error and makes it easier for the user to correct.

| TedRE - TS_Account_Issues_6           | 239                           |                          |                    |           |                                     | -      | × |
|---------------------------------------|-------------------------------|--------------------------|--------------------|-----------|-------------------------------------|--------|---|
| File Edit Format Options              |                               |                          |                    |           |                                     |        |   |
| Courier New - 8 - B /                 |                               | 3                        |                    |           |                                     |        |   |
| \$11S<br>6239-HRCRETIM.REP P:         | inted 08-Apr-2021 at 16:09:4  | 7 by WENDY               | ITNS               |           |                                     | Page 1 |   |
|                                       | Times                         | heet Creation A          | ccounting Issu     | es        |                                     |        |   |
| For Warrant Number: 903478            |                               |                          |                    |           |                                     |        |   |
|                                       |                               |                          |                    |           |                                     |        |   |
| Expense Account                       | Empl# Employ                  | yee Name                 | Position Work      | k Date    | Error                               |        |   |
| 1000-210-0000-002-00-00-51800 EDUCATI | ON INCENTIVE ( 000092 MURPHY  | , LYNN M                 | T210POLDET -01 07- | -Apr-2021 | ** Terminated prior to work date ** |        |   |
|                                       |                               |                          |                    |           |                                     |        |   |
| Selection Legend:                     |                               |                          |                    |           |                                     |        |   |
| Errors: Action:                       |                               |                          |                    |           |                                     |        |   |
| Accounting has expired Warning: Corre | ect employee maintenance acco | ounting tab and timeshee | ts                 |           |                                     |        |   |
| Over Budget Warning: Corre            | tct employee maintenance acco | ounting tab and timeshee | て #                |           |                                     |        |   |

### Figure 9 Before – the report did not have a pay code column

|     | 6239-HRCRETIM.REP             | Printed 17-May-2021 at 10:24:35 by LUANN                               |          | Page 1                        |
|-----|-------------------------------|------------------------------------------------------------------------|----------|-------------------------------|
|     |                               | City of ADMINS<br>Timesheet Creation Accounting Issues                 |          |                               |
|     |                               | Timobilood of called in Hospanding 199469                              |          |                               |
|     | For Warrant Number: 9034      | 81                                                                     |          |                               |
|     |                               | ===                                                                    |          |                               |
|     | Expense Account               | Empl# Employee Name Position Work Date Pay                             | y Code   | Error                         |
|     |                               |                                                                        |          |                               |
|     | 1000-210-0000-002-00-00-51800 | EDUCATION INCENTIVE ( 000092 MURPHY, LYNN M T210POLDET -01 16-Apr-2021 | UN       | Terminated prior to work date |
|     | Selection Legend:             |                                                                        |          |                               |
|     |                               | • • • • • • • • • • • • • • • • • • •                                  |          |                               |
|     | BITOIS:                       | Action:                                                                |          |                               |
|     | Accounting has expired        | Warning: Correct employee maintenance accounting tab and timesheets    |          |                               |
|     | Over Budget                   | Warning: Correct employee maintenance accounting tab and timesheets    |          |                               |
| - 1 | Terminated prior to           | work date Warning: Correct employee maintenance dates tab an           | nd times | sheets                        |
|     |                               |                                                                        |          |                               |

Figure 10 After – Pay Code column identifies the pay code with the accounting error

This error is just a warning; the example is an additional wage; the system allows paying part or all of amount.

[ADM-AUC-HR-10373]

# 3 MANUAL CHECKS – [Reset All Deds] Button [Enhancement]

| Environment [AUC] 6201-Void/Mar                              | nual/Figure Paycheck                                                                                                    |                                                                                                 |                                                              |                                                                  |
|--------------------------------------------------------------|----------------------------------------------------------------------------------------------------|-------------------------------------------------------------------------------------------------|--------------------------------------------------------------|------------------------------------------------------------------|
|                                                              | Man                                                                                                    | ual Entry-Timesheets                                                                            |                                                              |                                                                  |
| Goto<br>Actions<br>Warrant<br>Employee<br>Bank<br>Pay Period | 000000         Period 0           000040         0 Note           Check         0000000           WE         Figure Check | 01-Mar-2021 to 07-Mar-2021<br>MOORE, KEITH F<br>Date Base Adj.                                  | Tax Table Exemptions<br>Fed FED M 2<br>State MA M 2<br>Other | Gross 2498.50<br>Deductions 2498.50<br>Net Pay<br>Benefits 34.57 |
| 1 Timesheets                                                 | 2 Waqes                                                                                                    | 3 Deduction Entry                                                                               | 4 Benefit Entry                                              | 5 Base Buckets                                                   |
| Work Date Pay Code Hour<br>01-Mar-2021 DREG                  | s Days Rate Flat S<br>.40 499,7000<br>.10 499,7000                                                                        | Amount Position         Account           199.88         T421DPWDIR         -01         0200-45 | 50-0000-004-00-00-51110<br>50:0000-004-00-00-54440           | Customer Reason                                                  |
| 05-Mar-2021 DREG<br>Totals                                   | .30 45<br>.40 499.7000<br>5.00                                                                                            | 199.88 T421DPWDIR -01 0200-49<br>2498.50                                                        | 22: J00-004: J-00-51110<br>50-0000-004-00-00-51110           |                                                                  |
| Notes for this line Note<br>Working For 000                  | -00                                                                                                    |                                                                                                 |                                                              |                                                                  |
| 6 Add Void 7 Add Manual                                      | 3 Add Line Add Range 9 Delet                                                                                              | te Line Recalculate Pay Register                                                                | Print Check Print Multiple Checks Remov                      | e Check VM Warrant List                                          |

Figure 11 Before – The Manual Check had only the [0 Recalculate] button

**ADMINS** added a **[Reset All Deds]** button to the **Manual Check** screen that will remove all the deductions from the manual check and refresh them with the deductions from the employee's maintenance screen. Use this button if the manual check is created for an employee with an unknown weekly schedule. With an unknown schedule, no dollar amounts are bought into the timesheets, therefore only tax and percentage-based deductions will be brought in.

| 🚾 [AUC] 6203-Void/Manual/Figure Paycheck |                                            |                                                                                                    |                                                         |                  |              |                                      |                  |                                            |                             |
|------------------------------------------|--------------------------------------------|----------------------------------------------------------------------------------------------------|---------------------------------------------------------|------------------|--------------|--------------------------------------|------------------|--------------------------------------------|-----------------------------|
|                                          |                                            | Ma                                                                                                    | anual Entr                                              | y-Timeshe        | ets          |                                      |                  |                                            |                             |
| Goto<br>Actions                          | Warrant Employee C<br>Bank<br>Pay Period k | D00000         Period           000040         MDDR           Check         0000           IE         Figure         Check | d 01-Mar-202<br>E, KEITH F<br>000 Date<br>k UNCALCULATE | 1 to 07-Mar-20   | )21<br>Ij. 🗸 | Fed FED2020 M<br>State MA M<br>Other | Exemptions       | Gross<br>Deductions<br>Net Pay<br>Benefits | 2498.50<br>2498.50<br>34.57 |
| 11                                       | imesheets                                  | 2 Wages                                                                                                    |                                                         | 3 Deduction Entr | y            | 4 Benefit Entry                      | 5                | 5 Base Buckets                             |                             |
| Cost Code Descri                         | ption                                      |                                                                                                    | Amount PreTa                                            | x Order Bank     | Account      | Туре                                 | Additional Infor | mation                                     |                             |
| NC-PN8 NORFO                             | DLK CTY PEN 8%                             |                                                                                                    | 199.88 Y                                                | 100              |              | Checking Saving                      | NOT EDITABLE     | - % OF BAS                                 | EBU                         |
| PLGE TWN RITCH                           | M FAMILY TOWN                              |                                                                                                    |                                                         | 100              |              | Checking Saving                      | HOT EDITADEE     |                                            |                             |
|                                          |                                            |                                                                                                    |                                                         |                  |              |                                      |                  |                                            |                             |
|                                          |                                            | Totals                                                                                                    | 2498,50                                                 |                  |              |                                      |                  |                                            |                             |
| 1                                        |                                            | 0 Recalcu                                                                                                    | late                                                    | Reset All D      | eds          |                                      |                  |                                            |                             |
| 6 Add Void 7 Add                         | Manual 8 Add Cost Code                     | 9 Del Cost Code 0 F                                                                                                    | Recalculate                                             | set All Deds Pa  | v Register   | Print Check Print Multiple C         | Checks Remove    | Check VM Wa                                | arrant List                 |
| Added 20-Apr-20                          | 021 By WENDY Changed                       | by                                                                                                    |                                                         |                  |              |                                      |                  |                                            |                             |

Figure 12 The screen has an additional button to refresh the *deductions* from the employee maintenance screen

Use the new button when time is added to the timesheet screen and the default deductions that use a table or flat rate can now be deducted from the known amount.

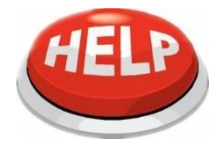

Note: Any deductions added on the manual check deductions tab that do not exist on the employee's maintenance screen will be removed and must be re-added manually if the [Reset All Deds] button is used.

# 3.1 Example – Using the [Reset All Deds] Button vs. the [0 Recalculate] Button

| 🚾 [AUC] 6201-Void/Manual/Figure Paycheck |                                                                                                    |            |             |              |              |                   |          |                                       |              |                 |
|------------------------------------------|----------------------------------------------------------------------------------------------------|------------|-------------|--------------|--------------|-------------------|----------|---------------------------------------|--------------|-----------------|
| Manual Entry-Timesheets                  |                                                                                                    |            |             |              |              |                   |          |                                       |              |                 |
| Goto                                     | Warr                                                                                                    | ant        | 0000        | 00 Peri      | bd           | to 07-Mar-2021    |          | Tax Table Exemptions                  | Gross        | 124.93          |
| Actions                                  | Employee         D00040         0 Note   MODRE, KEITH F         Fed         FEd         FEd         FEd         Deductions         2498.50           Bank         Check         D0000000         Date         State         M         2         Net Pay         -2373.57 |            |             |              |              |                   |          |                                       |              |                 |
|                                          | Pay                                                                                                    | Period     | WE          | Figure Check | UNCALCULATED | Base Adj. 🗹       |          | Other                                 | Benefits     | 34,57           |
|                                          |                                                                                                    |            |             |              |              |                   |          |                                       |              |                 |
|                                          | Timesheets                                                                                                    |            |             | 2 Wages      |              | 3 Deduction Entry |          | 4 Benefit Entry                       | 5 Base Buck  | ets             |
| Work Date Pa                             | ay Code                                                                                                    | Hours      | Days        | Rate         | Flat \$      | Amount            | tht      |                                       | Customer     | Reason          |
| 01-Mar-2021 DR<br>01-Mar-2021 DR         | REG                                                                                                    |            | <b>.</b> 25 | 499,7000     |              | 124.93            | 422      | -0000-004-00-00-51110                 |              |                 |
|                                          |                                                                                                    |            |             | 499,7000     |              |                   | <u> </u> |                                       |              |                 |
|                                          | Totala                                                                                                    |            | 05          |              | 404.07       |                   |          |                                       |              |                 |
| I                                        | Totals                                                                                                    |            | .25         | _            | 124.93       |                   |          |                                       |              |                 |
| Natas fasthis                            | e lie e                                                                                                    |            |             |              |              |                   |          |                                       |              |                 |
| Working For                              | s line                                                                                                    | 000        | -00         |              |              |                   |          |                                       |              |                 |
| E Add Void 7 Add                         |                                                                                                    |            |             |              |              |                   |          |                                       |              |                 |
| CAUG VOID / Add                          | u mariual                                                                                                    | o Aud Line | Add Rai     |              | Recalculate  | Reset All Deds    | nərql    | rint oneox, rint alutiple checks. Rem | Vie GneCk Vi | r warrailt List |

A manual check is created for employee #40, who as an unknown schedule. After the first entry is made, the check is recalculated. This results in only percentage-based deductions and tax being taken out on the deductions screen.

### Calculate the check.

| 🚾 [AUC] 6203-Void/Manual/Figure Paycheck                              |                            |                 |           |          |               |           |              |           |           |                    |                |          |                |              |             |
|-----------------------------------------------------------------------|----------------------------|-----------------|-----------|----------|---------------|-----------|--------------|-----------|-----------|--------------------|----------------|----------|----------------|--------------|-------------|
|                                                                       |                            |                 |           |          | Manual        | Entry     | -Tim         | eshee     | ets       |                    |                |          |                |              |             |
| Goto                                                                  | Warr                       | ant             | 000000    | Pi       | eriod         |           | to 07-       | -Mar-202  | 21        |                    | Tax Table      | Exemptio | ns Gros        | 6            | 124.93      |
| Actions                                                               | Empl                       | oyee            | 000040    | heck of  | DORE, KEITH   |           |              |           |           | Fed FE<br>State MA | D2020 M        | 2        | Dedu<br>Net P  | ctions<br>av | 124,93      |
|                                                                       | Pay P                      | Period          | WE F      | igure Ch | heck CALCU    | ATED      | E            | Base Adj. |           | Other              | — Ê            |          | Bene           | fits         | .15         |
|                                                                       | ,                          |                 |           |          |               |           |              |           | _         |                    |                |          |                |              |             |
| 1 Timesheets 2 Wages 3 Deduction Entry 4 Benefit Entry 5 Base Buckets |                            |                 |           |          |               |           |              |           |           |                    |                |          |                |              |             |
| Cost Code                                                             | Description                |                 |           |          | Amou          | nt PreTax | Order        | Bank      | Account   | Туре               |                | Addition | al Informatio  | n            |             |
| NC-PN8                                                                | NORFOLK CTY                | PEN 8%          |           |          | 9.9           | 9 Y       | 100          |           |           | Checki             | ng O Saving    | NOT EDJ  | ITABLE - X     | OF BAS       | EBU         |
| NC2%                                                                  | NORFOLK CTY                | 2%              |           |          |               | Y         | 100          |           |           | Checkir            | ng O Saving    | NOT EDJ  | ITABLE - %     | OF BAS       | EBU         |
| PLGF TWN                                                              | GF TWN PILGRIM FAMILY TOWN |                 |           |          |               | 9 Y       | 102          |           | -         | -                  | <u> </u>       |          |                |              |             |
| DEFVOL FULLTIME 046001084 .45 Y 105                                   |                            |                 |           |          |               |           |              |           |           |                    |                |          |                |              |             |
| MEDI                                                                  | MEDICARE                   |                 |           |          | -             | Y         | 106          | ΗN        | lo flat   | rate or            | table          | NOT ED   | ITABLE - X     | OF BAS       | EBU         |
| MEDIOVR                                                               | MEDICARE OV                | ER \$200,000    |           |          | -             | Y         | 106          | H         | driven    | deduct             | ione           | NOT ED   | ITABLE - %     | OF BAS       | EBU         |
| FED2020                                                               | FED 2020 TA                | K TABLES        |           |          | -             | N         |              |           | anven     | deduci             | lions          |          |                |              | _           |
| INS-PU                                                                | TOWN LIFE I                | NS- PROF UNI    | ON 10K 10 | ж        | -             | N         |              | H .       | ar        | e taken            |                |          |                |              | _           |
| MA                                                                    | STATE TAX                  |                 |           |          | _             | N         |              | Η.        |           |                    |                |          |                |              | _           |
| MA-                                                                   | ADDL STATE                 | TAX/NOSEP       |           |          | -             | N         |              | ⊢∟        |           |                    |                |          |                |              | _           |
| AIM                                                                   | AIM FUND SE                | RV.             |           |          | -             | N         | 4            | -         |           | Checki             |                |          |                |              | _           |
| DS-COL                                                                | COLONTAL LT                | FF              |           |          |               | N         | 5            |           |           | Checki             | ag Saving      |          |                |              | _           |
| WG-BEN                                                                | NEXTEL GARN                | TSH             |           |          | -             | N         | 5            |           |           | Checki             | ng O Saving    |          |                |              | _           |
| DIRDEP                                                                | DIRECT DEPO                | SII             |           |          | -             | N         | 9999         | CI        | 131092135 | 8 Checki           | ng O Saving    |          |                |              | _           |
| Danibal                                                               | DIRECT DEFO                | 511             |           |          |               | <u> </u>  |              |           | 101092100 | Checki             |                |          |                |              | _           |
| L                                                                     |                            |                 |           | Totals   | 124.0         | 27        |              |           |           |                    |                |          |                |              |             |
|                                                                       |                            |                 |           | 10(015   | 124.3         | -3        |              |           |           |                    |                |          |                |              |             |
| C A dd Maid                                                           | 7.4 dd Manual              | 9 Add Cent Cede |           | et Cede  | 0 Deceleulate |           |              | Dave      | Desister  | Driet Chask        | Driet Multiple | Chasks   | Jameura Chaele | 1 Maria      | arrent Lint |
| 6 Add Void                                                            | / Add Manual               | a Add Cost Code | a Del Co  | st code  | U Recalculate |           | let All Ded! | Pay       | Keqistér  | Print Check        | Print Multiple | Checks   | kemove Check   | VM W         | arrant List |
|                                                                       |                            |                 |           |          |               |           |              |           |           |                    |                |          |                |              |             |
| Added 23-A                                                            | pr-2021 By THE             | RESA Changed    | by        |          |               |           |              |           |           |                    |                |          |                |              |             |

Changes are made to the timesheets, adding hours/days/dollars.

| Manual Entry-Timesheets |                               |                        |                    |                                                  |                                                 |                                   |                                    |                                           |                                |
|-------------------------|-------------------------------|------------------------|--------------------|--------------------------------------------------|-------------------------------------------------|-----------------------------------|------------------------------------|-------------------------------------------|--------------------------------|
| Goto<br>Actions         | Warr<br>Empl<br>Bank<br>Pay P | ant<br>ioyee<br>Period | 0000<br>0000<br>WE | 00 Perk<br>40 0 No<br>Check 0000<br>Figure Check | M t<br>MOORE, KEITH<br>OOO Date<br>UNCALCULATED | 0 07-Mar-2021<br>F<br>Base Adj. ☑ | Fed FEII2020 M 22<br>State MA M 22 | Gross<br>Deduction<br>Net Pay<br>Benefits | 2498.50<br>ns 2498.50<br>34.57 |
|                         | 1 Timesheet                   | 5                      |                    | 2 Wages                                          | 3                                               | Deduction Entry                   | 4 Benefit Entry                    | 5 Base Buc                                | kets                           |
| Work Date               | Pay Code                      | Hours                  | Days               | Rate                                             | Flat \$                                         | Amount                            | nt                                 | Customer                                  | Reason                         |
| 01-Mar-2021             | DREG                          |                        | 5.00               | 499,7000                                         |                                                 | 2498.50                           | 422-0000-004-00-00-51110           | _                                         |                                |
| 1-Hal-2021              | DREG                          |                        |                    | 499,7000                                         |                                                 |                                   | 422-0000-004-00-00-51110           |                                           |                                |
| 01-Mar-2021             |                               |                        |                    |                                                  |                                                 |                                   |                                    |                                           |                                |
| 01-Mar-2021             | Totals                        | _                      | 5.00               |                                                  | 2498,50                                         |                                   |                                    |                                           |                                |

The result of using the **[O Recalculate]** button versus the new **[Reset All Deds]** button is shown below:

Release Notes – Version 21.2

June 2021

| 🚾 [AUC] 6203-Void/Manual/Figure Paycheck                                                                                                    |                                                                                                    | [AUC] 6203-Void/Manual/Figure Paycheck                                                                                                    |                                                                                                    |  |  |
|----------------------------------------------------------------------------------------------------|----------------------------------------------------------------------------------------------------|----------------------------------------------------------------------------------------------------|----------------------------------------------------------------------------------------------------|--|--|
| M                                                                                                    | anual Entry-Timesheets                                                                                                    | M                                                                                                    | anual Entry-Timesheets  🚽                                                                                                    |  |  |
| Goto Actions Warrant Employee Bank Pay Period WE Figure Check D000 Pay Pay Pay Pay Pay Pay Pay Pay Pay Pay                                                                                                    | od to 07-Mar-2021<br>KE, KEITH F<br>0000 Date<br>ck CALCULATED Base Adj.                                                                                                    | Goto           Goto         Warrant         200000         Peri<br>MDOR           Actions         Bank         Check         000040           Pay Period         WE         Figure Check                                                                                                    | od to 07-Mar-2021<br>Æ, KEITH F<br>0000 Date<br>k CALCULATED Base Adj.                                                                                                    |  |  |
| 1 Timesheets 2 Wages                                                                                                    | 3 Deduction Entry                                                                                                    | 1 Timesheets 2 Wages                                                                                                    | 3 Deduction Entry                                                                                                    |  |  |
| Cost Code Description NC-PN8 NORFOLK CTY PEN 8X NC22X NORFOLK CTY 2X PLGF TWN PILGRIM FAMILY TOWN DEFVOL FULLTIME 046001084 WEDICARE WEDICARE WEDICARE WEDICARE NEDICARE NEDICARE NEDICARE NEDICARE NEDICARE NEXTEL FAN NON NA NA NA NA NA NA NA NA NA NA NA NA NA | Amount PreTax         Order Bank         Account           199,88         Y         100         100           38,43         Y         100         101           144,49         Y         102         105           34,57         Y         106         106           465,41         N         106         113,99           N         N         113,99         N           N         4         N         5           N         5         121002126 | Cost Code       Description         NC-FNB       NORFOLK CTY PEN BX         NC2       NORFOLK CTY 2X         PLGF TWN PILGRIM FAMILY TOWN         DEFVOL       FULLITME C46001084         MEDIC       MEDICARE         MEDICORE       OVER MEDICARE         MEDICORE       TAX TABLES         TINS-PU       TOWN LIFE INS- PROF UNION 10K 10K         MA       STATE TAX         MA-       ADDL STATE TAX/NOSEP         ATM       ATM FUND SERV.         DS-COL       COLONIAL LIFE         ME-BEN       MEXTEL GARNISH | Amount PreTax         Order[Bank         Account           199.88         Y         100         100           38.43         Y         100         114           141.49         Y         102         100           245.00         Y         105         113           34.57         Y         106         106           406.75         N         101.76         101.76           101.76         N         100.00         101.76           100.00         N         4         100.00           100.00         N         5         100.00           N         5         100.00         131.092 |  |  |
| [0 Recalculate] button brings in only %<br>based deductions and recalculates tax<br>6Add Void 7Add Manual 8Add Cost Code 9 Del Cost Code 0 Recalculate Reset AI Deds Pay Register                                                                                  |                                                                                                    |                                                                                                    |                                                                                                    |  |  |
| Added 23-Apr-2021 By THERESA Changed by                                                                                                    |                                                                                                    |                                                                                                    |                                                                                                    |  |  |

Figure 13 The [0 Recalculate] button and [Reset All Deds] button behavior impacts the deductions

[ADM-AUC-HR-10326]

## 3.2 Inactive Cost Codes [Enhancement]

ADMINS Unified Community

Human Resources

Prior to the software update, the system allowed inactive cost codes to be brought into the Manual Check, resulting in an error when the check was printed. Inactive Cost Codes are no longer included on the deductions and benefits screens when a manual check is created. For example, an employee has a cost code **"ALTS41"** listed on the **[3 Ded/Ben]** tab of the **Employee Maintenance Screen**.

| Goto       Employee Number       271375       Employee Attachments (4)         Position       S010RBATECH-02       ABA TECH BECP 10 MTH BENEFITS       2 Of 2       Employee Positon Attachments         J Add Code       Current Tier       1       Position       S010RBATECH-02       ABA TECH BECP 10 MTH BENEFITS       2 Of 2       Employee Positon Attachments         J Add Code       Current Tier       1       Position       Position       Control: 000000         1 Contact       2 Personal       3 Ded/Ben       4 Add Wages       5 Payroli       6 Accounting       7 Salary       8 Dates/Class       9 Degrees       0 Custom       U Accidents       V         Cost Code       Effective       Stop Date       Table Amount Message       Additional Amt Start Date       Stop Date       Original Amt       Remaining Bal Not         PLT_par-2019       37,17       1,449,36       817,47                                                                                                    |                                                             |                              |                                                      | Emp              | ployee Maintena    | ance          |                                           |                                      | No pict.<br>on File                    | )<br>(        |
|----------------------------------------------------------------------------------------------------|-------------------------------------------------------------|------------------------------|------------------------------------------------------|------------------|--------------------|---------------|-------------------------------------------|--------------------------------------|----------------------------------------|---------------|
| J Add Code     Current Tier 1     Position Control: 000000       1 Contact     2 Personal     3 Ded/Ben     4 Add Wages     5 Pavroli     6 Accounting     7 Salary     8 Dates/Class     9 Degrees     0 Custom     U Accidents     V       cost Code     Effective     Stop Date     Table Amount Message     Additional Amt Start Date     Stop Date     Original Amt     Remaining Bal Not       Dis     01-Jan-2021     37,17     1,449,36     817,47       0-2019     999,999,99     0     0     0     0                                                                                                    | Goto<br>Actions                                             | Employee Num<br>Position     | ber 071375<br>5010ABATECH-02                         | ABA TECH BECP 10 | MTH BENEFITS 2     | Of 2 Em       | Employee Attachmer<br>ployee Positon Atta | nts (4)<br>chments                   |                                        |               |
| 1 Contact     2 Personal     3 Ded/Ben     4 Add Wages     5 Payroll     6 Accounting     7 Salary     8 Dates/Class     9 Degrees     0 Custom     U Accidents       ost Code     Effective     Stop Date     Table Amount/Message     Additional Amt/Start Date     Stop Date     Original Amt     Remaining Bal Not       III     01-Jan-2021     0     0     01     1,449,36     817,47       0-2019     939,999     0     0     01     1,449,36     817,47                                                                                                    | J Add Code<br>K Delete Code                                 | Current Tier 1               |                                                      |                  |                    | Po            | osition Contro                            | ol: 000000                           |                                        |               |
| Cost Code         Effective         Stop Date         Table Amount Message         Additional Amt Start Date         Stop Date         Original Amt         Remaining BallNo           ILI         01-Jan-2021         0         0         0         0         0         0         0         0         0         0         0         0         0         0         0         0         0         0         0         0         0         0         0         0         0         0         0         0         0         0         0         0         0         0         0         0         0         0         0         0         0         0         0         0         0         0         0         0         0         0         0         0         0         0         0         0         0         0         0         0         0         0         0         0         0         0         0         0         0         0         0         0         0         0         0         0         0         0         0         0         0         0         0         0         0         0         0         0         0         0 |                                                             |                              |                                                      |                  |                    |               |                                           |                                      |                                        |               |
| ALTS41 -2019 37,17 1,449,36 817,47                                                                                                    | 1 Contact 2 Per                                             | rsonal 3 Ded/Be              | 4 Add Wages                                          | 5 Payroll 6 Ad   | ccounting 7 Salary | 8 Dates/Clas  | s 9 Degrees                               | 0 Custom                             | U Accidents                            | VACA          |
|                                                                                                    | 1 Contact 2 Per                                             | rsonal 3 Ded/Be<br>Stop Date | 4 Add Wages                                          | 5 Payroll 6 Ad   | ccounting 7 Salary | 8 Dates/Clas  | s 9 Degrees                               | 0 Custom<br>Original Amt             | U Accidents<br>Remaining Bal           | V ACA<br>Note |
| ER PGFTW 01-Nov-2019         7,283.91           TNS-10         01-Nov-2019         7,283.91                                                                                                    | 1 Contact 2 Per<br>Cost Code Effective<br>ALTS41 -20<br>-20 | Stop Date 021 019 019 019    | 4 Add Wages<br>Table Amount M<br>37,17<br>999,999,99 | s 5 Payroll 6 Ar | Additional Amt     | 8 Dates/Class | s 9 Degrees                               | 0 Custom<br>Original Amt<br>1,449,36 | U Accidents<br>Remaining Bal<br>817.47 | V ACA<br>Note |

### Human Resources ▶ Maintenance ▶ Employee Maintenance ▶ [3 Ded/Ben]

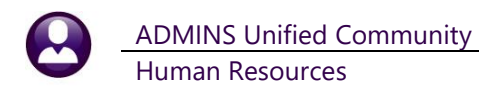

#### [AUC] 6430-Cost Code Table

|                     |          |             |                               | - 1 |       |          |     |
|---------------------|----------|-------------|-------------------------------|-----|-------|----------|-----|
| Goto                |          |             | Cost Code Table               | 2   |       |          |     |
|                     |          | 2 Cost Code | 3 Description                 | L.  | ack ( | Status   | ~   |
| Actions             | 1 Detail |             |                               |     | -     | Inactive |     |
|                     |          | 01BENS      | MEDICARE BENEFIT - CONVERSION | N.  | _     | Inactive | 1   |
| Summary-Benefit St  |          | 03BENS      | CONVERSION - CAR ALLOWANCE    | C   | ~ _   | Inactive | 1   |
|                     |          | 457ROTH     | 457 ROTH SMART PLAN           | R   |       | Active   |     |
| 6 Add New           |          | 457SB       | VOL DEFERRED SEC BEN          | D.  | _     | Active   | 1   |
| Copy This Code      |          | AFLND       | AFLAC DENTL ND 111F           |     |       | Active   | 1   |
|                     |          | AIM         | AIM FUND SERV.                | A.  | 7     | Active   | 1   |
| 7 Edit List         |          | ALT21I      | ALTUS IND SCHOOL 21           | L   |       | Inactive | 1   |
| 8 Detail List       |          | ALT26S      | ALTUS IND SCHOOL 26           | DI  | 3     | Active   | 1   |
| 9 Emp By Code       |          | ALT41I      | ALTUS IND SCHOOL 42           | L   | _     | Active   | 1   |
|                     |          | ALT52I      | ALTUS IND TOWN 52             | D٤  |       | Active   | 1   |
| Category Tables     |          | ALTFAM      | ALTUS FAM SCHOOL 52           | 14  | 1     | Active   | 1   |
| 0 Paycheck          |          | ALTNDE      | OLTHE NONDEED 444E            | I   |       | Active   |     |
| W Benefit Statement |          | ALTS41      | ALTUS FAM SCHOOL 42           | Ð   |       | Inacti   | .ve |
| Category Reports    |          | ALTSGL      | ALTUS IND SCHOOL 52           | L.  | 2     | Active   | 1   |

The code **ALTS41** was subsequently marked as *Inactive* on the **Cost Code** table:

Human Resources ▶ Tables ▶ Cost Codes

### Human Resources Void /Manual /Figure Paycheck [Deduction Entry]

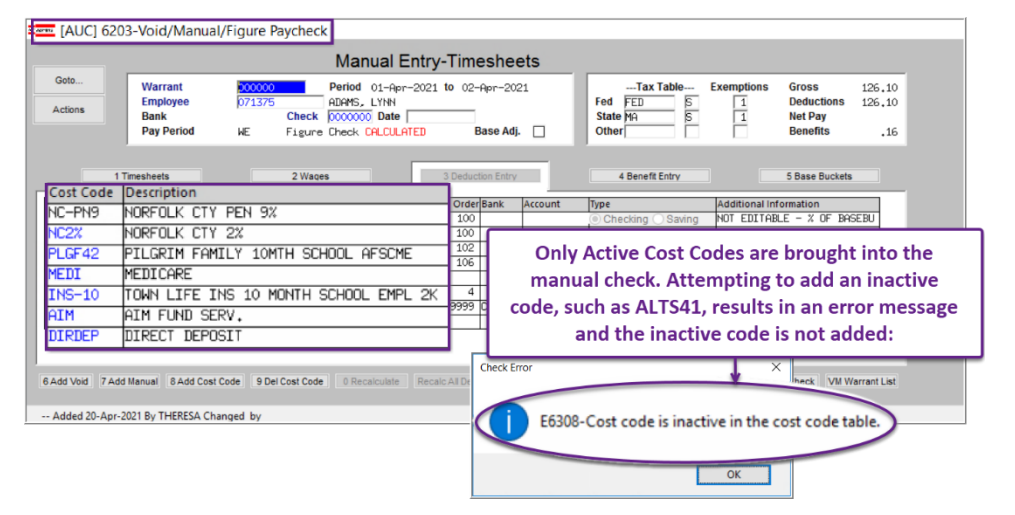

The **ALTS41** cost code will not be brought in as a deduction or benefit when creating a manual check. If an attempt is made to add the code after the manual check is created, an error message will be displayed, and the inactive code will not be added.

[ADM-AUC-HR-10336]

# 4 BILLING AND INVOICING BATCH QUERY [Enhancement]

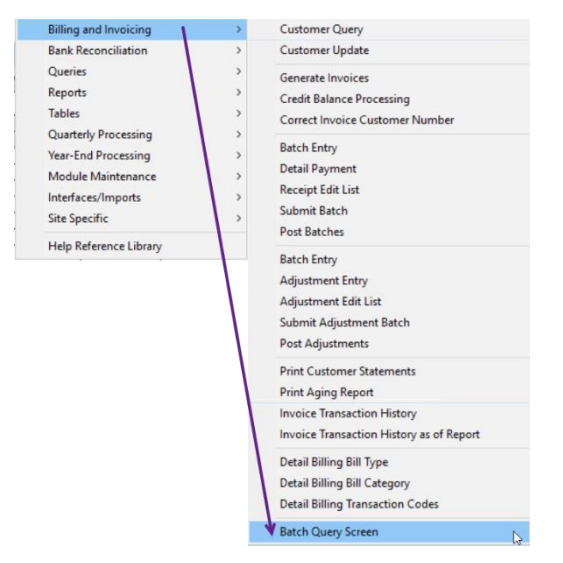

# Human Resources Billing and Invoicing Batch Query Screen

**ADMINS** added a new **Billing & Invoicing Batch Query** screen that allows viewing all batches. The screen provides filtering by batch status and sorting by batch number, batch owner, or entry user.

From this screen, a user can:

• view a list of all batches, with filtering by batch status (All Batches, In Process, Submitted, or Posted)

- print a batch report of any batch
- transfer any unsubmitted batch

If a user starts a batch and is out, another user may need to

finish it. This transfer feature also allows **ADMINS** access to see what the user sees when troubleshooting.

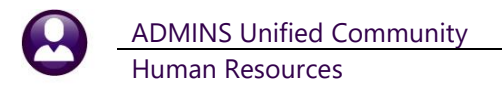

|   | 🚾 [AUC] 69     | 00-Batch                                         | Query Scree | n            |             |             |             |              |             | -      | ٥        | ×  |
|---|----------------|--------------------------------------------------|-------------|--------------|-------------|-------------|-------------|--------------|-------------|--------|----------|----|
|   |                |                                                  |             |              | Bat         | ch Querv    | Screen      |              |             |        |          |    |
|   | Goto           |                                                  |             |              | 24          | ion daory   |             |              |             |        | _        |    |
| H |                | All Batches () In Process () Submitted () Posted |             |              |             |             |             |              |             |        |          |    |
|   | Actions        | 1 Batch                                          | 2 Owner     | 3 Entry User | Dx Date     | Submit Date | Post Date   | Expected Amt | Entered Amt | Locked |          |    |
|   | A Ratab Danart | ATM200812                                        | WENTRY      | MURDEV1      | 12-Aug-2020 |             |             |              |             |        |          |    |
|   | 4 batch Report | AM200722                                         | MUPDEV2     | MUPDEV2      | 22-Ju1-2020 | 22-Ju1-2020 | 22-Ju1-2020 | 2194,51      | 2194.51     |        |          |    |
| 5 | Transfer Batch | <b>A</b>                                         | THERESA     | THERESA      | 23-Mar-2021 | 23-Mar-2021 | 23-Mar-2021 | 1023.20      | 1023.20     |        |          |    |
|   |                | 32                                               | LUANN       | THERESA      | 11-May-2021 |             |             | 957,60       | 957,60      |        |          |    |
|   |                | 34                                               | WENDY       | THERESA      | 14-May-2021 |             |             | 2000,00      | 912,00      |        |          |    |
|   |                | 35                                               | WENDY       | THERESA      | 17-May-2021 |             |             | 1278,40      | 1278,40     |        |          |    |
|   |                | 16                                               | WENDY       | WENDY        | 08-Mar-2021 | 08-Mar-2021 | 08-Mar-2021 | 684,00       | 684,00      |        |          |    |
|   |                | 17                                               | LUANN       | WENDY        | 05-Mar-2021 |             |             |              | 872,00      |        |          |    |
|   |                | 26                                               | WENDY       | WENDY        | 19-Apr-2021 |             |             | 500,00       | 501,60      |        |          |    |
|   |                |                                                  |             |              |             |             |             |              |             |        |          |    |
|   |                |                                                  |             |              |             |             |             |              |             |        | <b>~</b> |    |
|   |                |                                                  |             |              |             |             |             |              |             |        |          |    |
|   |                |                                                  |             |              |             |             |             |              |             |        |          |    |
|   |                |                                                  |             |              |             |             |             |              |             | Lkup   |          | UP |

| Screen Component | Description                                                                                                    |
|------------------|----------------------------------------------------------------------------------------------------|
| [1 Batch]        | Shows the batch number and is the default sort for the screen. To use the column, click on the <b>[1 Batch]</b> button to activate the column, then enter the batch number directly to bring it to the top of the screen.                                                                           |
| [2 Owner]        | Shows the current owner; to use the column, click on the <b>[2 Owner]</b> button to activate the column which sorts the data is sorted by owner name; enter the username to bring all batches owned by the user to the top of the screen                                                            |
| [3 Entry User]   | Shows the entry user (originator); to use the column, click on the <b>[3 Entry User]</b> button to activate the column which sorts the data by Entry username; enter the Entry username directly to bring it to the top of the screen the, the                                                      |
| Trx Date         | Displays the transaction date of the batch                                                                                                    |
| Submit Date      | If the batch was submitted, displays the submitted date                                                                                                    |
| Post Date        | If the batch was posted, displays the posted date                                                                                                    |
| Expected Amt     | If the data exists, shows the expected amount entered on the batch                                                                                                    |
| Entered Amt      | If there are records in the batch, it shows the total entered amount                                                                                                    |
| Locked           | If there is a username listed in the column. The batch is locked for processing.                                                                                                    |
| [4 Batch Report] | Will produce a Detail Billing Query Listing of the currently selected batch; see Figure 14<br>for an example of the report.<br>Task 6901: Detail Billing Query Listing<br>Detail Billing Query Listing<br>Run as  Preview Print PDF<br>If Printing use Duplex  Yes No<br>Lookup OK Cancel Clear All |

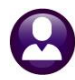

| Screen Component        | Description                                                                                                    |
|-------------------------|----------------------------------------------------------------------------------------------------|
| [5 Transfer Batch]      | Initiates a transfer of the currently selected batch – Batch 26 will be transferred from<br>user "Wendy" to user "Anthea". Anthea will be listed as the owner of the batch                                                                                            |
| Status Radio<br>Buttons | <ul> <li>All (all batches are displayed by default)</li> <li>In Process – limits the batches displayed in the screen to in process batches</li> <li>Submitted – limits display to submitted batches</li> <li>Posted – limits the display to posted batches</li> </ul> |

| TedRE PB_Query_Edit_6901_<br>6901-HRPBQRYEDT.REP Printed 04-Jun-202      | 1 at 10:09:31<br>City<br>Detail Billi: | of ADMINS<br>ng Query Lis | sting      |            |         |             | Page 1      |
|--------------------------------------------------------------------------|----------------------------------------|---------------------------|------------|------------|---------|-------------|-------------|
| Batch # : 24<br>Owner:<br>Entered : \$ 1,023.20<br>Expected: \$ 1,023.20 | Detai                                  | l Billing                 |            |            |         |             |             |
|                                                                          |                                        |                           |            |            |         |             |             |
| Trx# Bill# Line Cust Ticket Number                                       | Description                            | Employee                  | Charge Amt | Adjustment | Paid    | Pay Date    | Rev Date    |
|                                                                          |                                        |                           |            |            |         |             |             |
| 1451 00006461 1 000017 10879                                             | Employee Charge                        | MACDONALD                 |            |            | 456.00  | 23-Mar-2021 | 23-Mar-2021 |
| 1452 00006461 1 000017 10879                                             | Town Fee                               | MACDONALD                 |            |            | 45.60   | 23-Mar-2021 | 23-Mar-2021 |
| 1453 00006448 1 000017 10854                                             | Employee Charge                        | HOUSTON                   |            |            | 476.00  | 23-Mar-2021 | 23-Mar-2021 |
| 1453 00006448 1 000017 10854                                             | Town Fee                               | HOUSTON                   |            |            | 45.60   | 23-Mar-2021 | 23-Mar-2021 |
|                                                                          |                                        |                           |            |            |         |             |             |
| *** Total for Detail B                                                   | illing ***                             |                           |            |            | 1023.20 |             |             |
|                                                                          |                                        |                           |            |            |         |             |             |
| *** Total for Batch 24                                                   | ***                                    |                           |            |            | 1023.20 |             |             |
|                                                                          |                                        |                           |            |            |         |             |             |

Figure 14 Detail Billing Query Listing produced by clicking the [4 Batch Report] button

### [ADM-AUC-HR-10379]

# 5 REPORTS [FIX]

| E [AUC] 7815-Re       | port Library Paychecks/Other                           |        |        | - 0 × |                                                                               |
|-----------------------|--------------------------------------------------------|--------|--------|-------|-------------------------------------------------------------------------------|
| Goto                  | Report Library Paychecks/Other                         |        |        |       |                                                                               |
| Actions               | Report Name                                            | View   | Report | ^     | Task 6831: Paycheck Listing ×                                                 |
|                       | 6789-EEU Reports                                       | Sample | Run    |       |                                                                               |
|                       | 7225-Benefit Lategories                                | Sample | Run    | 4     | Paycheck Listing                                                              |
|                       | 6464-Employee Conversion Demographics                  | Sample | Run    | 4     |                                                                               |
| Descent Categories    | 6465-Tables Hudit Reports                              | Sample | Run    | 4     | Uptional: Enter up to 9 Employee# Edit 0 values:                              |
| Report Categories     | 6465-History Hudit Reports                             | Sample | RUN    | 4     | Required: Check Data Dange (mmddaaga) From: at the apost Tation to apost      |
| 1 By Employee         | 7211-Englaure Brusherk History Pesister                | Cample | Due    | 4     | Required. Check Date Range (initidugygy) From. 01-Jan-2021 10. 04-Jun-2021    |
| 2 By Position         | 7216-Fanlouse Pauchack History Susary                  | Sampla | Pup    | 4     | Ontional: Cleared Date Bange (mmddoood) From: To:                             |
| A Bu Dauchacks Other  | 7213-Historical Paucheck Register - Warrant Detail     | Sample | Run    | +     | optional. Cleared Date Hange (initiady)                                       |
| 4 by Paycheckarouller | 2010 Historical Developer Deviator - College Totals    | Sample | Run    | +     | Optional: Enter up to 9 Warrant#'s Edit fl values:                            |
|                       | 6831-Paucheck Listing                                  | Sample | Run    | 1     |                                                                               |
|                       | CONT FOR COST COST CONTRACTOR OF CONTRACTOR COST COST  | Sample | Run    | 1     | Optional: Enter Check Type                                                    |
|                       | 6802-Paycheck Cost Code Report by Employee / Cost Code | Sample | Run    | 1     |                                                                               |
|                       | 6800-Paycheck Cost Code Summary - by Timesheet Group   | Sample | Run    | 1     | Sort Edit List By: <ul> <li>Employee# O Warrant O Bank O CheckType</li> </ul> |
|                       | 6803-Paycheck Pay Code Summary - By Category/Pay Code  | Sample | Run    | 1     | Ontional: Enter up to 0 Pank Codes                                            |
|                       | 6804-Paycheck Pay Code Summary - By Employee/Pay Code  | Sample | Run    | 1     | Edit Uvalues:                                                                 |
|                       | 6663-Paycheck Summary - By Employee/Account            | Sample | Run    | I     | Ontional: Enter up to 9 Bargaining Units Edit 1 volume: EIDE El               |
|                       | 6727-Paycheck Summary - By Employee / Pay Code Type    | Sample | Run    | I     | Eul I values. FIRE FI,                                                        |
|                       | 6896-Paycheck Summary - By Employment Type             | Sample | Run    | I     | Optional: Enter up to 9 Timesheet Groups Fdit fl values:                      |
|                       | 7600-Register of D/S Uncleared Checks                  | Sample | Run    | I     |                                                                               |
|                       | 6188-Payroll Warrant List                              | Sample | Run    | 4     |                                                                               |
|                       | YEAR END - Fiscal & Calendar                           | Sample |        | 4     |                                                                               |
|                       | 6755-List of Cost Codes by W2/1099R Box                | Sample | Run    | 4     | Kan de O Preview O Print O PDF @ Excel                                        |
|                       | /560-RCA 1095 Audit Report                             | Sample | Run    | 4     | If Printing use Duplex   Yes  No                                              |
|                       |                                                        |        |        |       |                                                                               |
|                       | HRRPTLIBOTH                                            |        |        | UP    | Lookup OK Cancel Clear All                                                    |

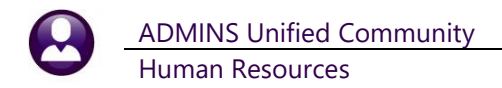

There was an issue with the report selection on report **#6831- Paycheck Listing** that **ADMINS** fixed with the software update. The report will produce results when the optional Bargaining Unit filter is used. The example selects a single bargaining unit, FIRE FI.

# 5.1 #6831 Paycheck Listing

|        |                  |         |               |             |         |        |        | ********** | ********** | ********* |            |       |
|--------|------------------|---------|---------------|-------------|---------|--------|--------|------------|------------|-----------|------------|-------|
| mp# Na | ne               | Check#  | Check Date C  | lear Date   | Warrant | CkType | Bank ( | Gross Pay  | Total Deds | Net Pay   | Total Bens | Cance |
| 71296  | CLINTON, MICHAEL | 0905695 | 03-Apr-2021 0 | 3-Apr-2021  | 903476  | E      | PAYC   | 1,146.60   | 1,146.60   | .00       | 15.85      |       |
|        |                  |         | Totals        |             |         |        |        | 9,397.58   | 9,397.58   | . 00      | 129.28     |       |
| 71942  | TONKS I SUDENCE  | 0002522 | 09-7-2-2021 0 | 10-Ten-2021 | 902459  |        | DAVC   | 224 79     | 224 70     | 00        | 2 48       |       |
| 71942  | TONES LAWDENCE   | 0902789 | 16-Tan-2021 1 | 5-Jan-2021  | 903459  | -      | DAVC   | 1 146 60   | 1 146 60   | .00       | 15 85      |       |
| 71342  | JONES LANDENCE   | 0903058 | 23-Jan-2021   | 3Tan-2021   | 903460  | -      | DAVC   | 1 146 60   | 1 146 60   | 00        | 15 85      |       |
| 71342  | JONES LAWRENCE   | 0903375 | 30-Jan-2021 3 | 0-Jan-2021  | 903461  | R      | PAYC   | 1,146,60   | 1 146 60   | .00       | 15.85      |       |
| 071342 | JONES LAWRENCE   | 0903900 | 06-Feb-2021 0 | 6-Feb-2021  | 903462  | E      | PAYC   | 1,146,60   | 1,146,60   | .00       | 15.85      |       |
| 71342  | JONES, LAWRENCE  | 0904875 | 06-Mar-2021 0 | 6-Mar-2021  | 903471  | E      | PAYC   | 1,146,60   | 1,146,60   | .00       | 15.85      |       |
| 71342  | JONES, LAWRENCE  | 0904609 | 13-Mar-2021 1 | 3-Mar-2021  | 903472  | E      | PAYC   | 1,146,60   | 1,146,60   | .00       | 15.85      |       |
| 71342  | JONES, LAWRENCE  | 0905425 | 27-Mar-2021 2 | 7-Mar-2021  | 903474  | E      | PAYC   | 1,146.60   | 1,146.60   | .00       | 15.85      |       |
| 71342  | JONES, LAWRENCE  | 0905704 | 03-Apr-2021 0 | 13-Apr-2021 | 903476  | E      | PAYC   | 1,146.60   | 1,146.60   | .00       | 15.85      |       |
|        |                  |         | Totals        |             |         |        |        | 9,397.58   | 9,397.58   | .00       | 129.28     |       |
|        |                  |         |               |             |         |        |        |            |            |           |            |       |
| 71482  | CLARK, MICHAEL   | 0902512 | 09-Jan-2021 0 | 19-Jan-2021 | 903458  | E      | PAYC   | 1,123.92   | 1,123.92   | .00       | 1.63       |       |
| 71482  | CLARK, MICHAEL   | 0902779 | 16-Jan-2021 1 | 6-Jan-2021  | 903459  | E      | PAYC   | 1,123.92   | 1,123.92   | .00       | 1.63       |       |
| 71482  | CLARK, MICHAEL   | 0903048 | 23-Jan-2021 2 | 3-Jan-2021  | 903460  | E      | PAYC   | 1,123.92   | 1,123.92   | .00       | 1.63       |       |
| 71482  | CLARK, MICHAEL   | 0903365 | 30-Jan-2021 3 | 0-Jan-2021  | 903461  | E      | PAYC   | 1,123.92   | 1,123.92   | .00       | 1.63       |       |
| 71482  | CLARK, MICHAEL   | 0903890 | 06-Feb-2021 0 | /6-Feb-2021 | 903462  | E      | PAYC   | 1,123.92   | 1,123.92   | .00       | 1.63       |       |
| 71482  | CLARK, MICHAEL   | 0904865 | 06-Mar-2021 0 | 6-Mar-2021  | 903471  | ×      | PAYC   | 1,123.92   | 1,123.92   | .00       | 1.63       |       |
| 71482  | CLARK, MICHAEL   | 0904599 | 13-Mar-2021 1 | .3-Mar-2021 | 903472  | *      | PAIC   | 1,123.92   | 1,123.92   | .00       | 1.63       |       |
| 71402  | CLARK, MICHAEL   | 0905415 | 27-Mar-2021 2 | 7-Mar-2021  | 903474  | -      | PAIC   | 1,123.92   | 1,123.92   | .00       | 1.63       |       |
| 11405  | CLARK, AICOALL   | 0303634 | 03-Apr-2021 0 | -Apr-2021   | 3034/6  | •      | PAIL   | 1,123.52   | 1,123.32   |           | 1.63       |       |
|        |                  |         | Totals        |             |         |        |        | 10,115.28  | 10,115.28  | .00       | 14.67      |       |
|        |                  |         |               |             |         |        |        |            |            |           |            |       |
|        |                  |         |               |             |         |        |        |            |            |           |            |       |

[ADM-AUC-HR-10383]

# 5.2 #6407 Employee List – Email Address for Direct Deposit [Fix]

**ADMINS** fixed an issue with the bargaining unit displayed in the report. The report was listing the bargaining unit from the position, instead of from the employee record. Employees may belong to a different bargaining unit than the position default. Now, the Bargaining Unit from the employee is shown instead of the bargaining unit for the position.

| En [AUC] 7800-Rep    | ort Library By Employee               |                            |           |            |         | - 0       | ×         | 1 |
|----------------------|---------------------------------------|----------------------------|-----------|------------|---------|-----------|-----------|---|
| Goto                 | R                                     | eport Library By Emp       | oloyee    |            |         |           |           |   |
|                      | Report Name                           |                            | View      | Report     | ^       |           |           |   |
| Actions              | 6038-Employee List - Cost of Leave    |                            | Sample    | Run        | 1       |           |           |   |
|                      | 6266-Employee List - Cost of Leave -  | Default Fund               | Sample    | Run        | 1       |           |           |   |
|                      | 6604-Employee List - Cost of Leave as | s of a Date - Def. Fund    | Sample    | Run        |         |           |           |   |
|                      | 6079-Employee Leave Balance Listing   |                            | Sample    | Run        |         |           |           |   |
| Report Categories    | 6609-Negative Leave Balance Listing   |                            | Sample    | Run        |         |           |           |   |
| 1 By Employee        | 6176-Leave History (Attendance) Repor | rt                         | Sample    | Run        |         |           |           |   |
| 2 By Position        | 6608-Employee Leave Time over XX Days | s/Hours                    | Sample    | Run        |         |           |           |   |
| 3 By Timesheet       | 6462-Employee Profile Audit Report    |                            | Sample    | Run        |         |           |           |   |
| 4 By Paychecks/Other | 6715-Employee List - Salary Level for | r Date Range               | Sample    | Run        |         |           |           |   |
|                      | 6144-Payroll Labor Costs for a Period | d - Expected Amount        | Sample    | Run        |         |           |           |   |
|                      | 6125-Employee Encumbrance Balance Rep | port                       | Sample    | Run        |         |           |           |   |
|                      | 6497-Employee List - Ema              | il Address for D           | irect     | Depo       | sit     |           |           |   |
|                      | B705-Electronic Tax Form Consent List | 5                          | Sample    | RUT        |         |           |           |   |
|                      | 7550-1095 - C Export Employee ACA Dat | ta                         | Sample    | Ruh        |         |           |           |   |
|                      | 7560-ALA 1095 Audit Report            |                            | Sample    | RU         |         |           |           | _ |
|                      | 6658-Special Hnniversary Keminders    | Task 6497: Employee List - | Email Add | ress for D | irect [ | Deposit   |           |   |
|                      | 5140-Employee Encumbrance Summary     | Employee List Empil        | Address   |            |         | an a a la |           |   |
|                      | /obo-HUH Dependent List               | Employee List - Email      | Auuress   | s ior Dir  | ectD    | eposit    |           |   |
|                      | L                                     |                            |           |            |         |           |           |   |
|                      |                                       | Run as      Excel          |           |            |         |           |           |   |
|                      |                                       | Lookup                     | OK        |            | Can     | cel       | Clear All |   |

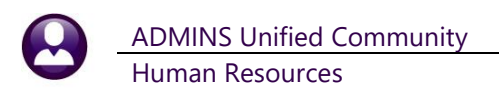

|                                                                                                    | <b>5•</b> ∂∙∓                                                                                                    |                                                                                                    |                                                                                                    |                                                                            |                                                                                 |     |                                                                                                    |                                                                                                    | Emp_DirDep_Email_6497_THERESA                                                                                                    | [1].xml - Exce                                                  | el                                                                                                    |             |               |                                                                                                    |                                                                                                    |                                                                                 | <b>a</b> –                                                                                                    | - 6      | • >     |
|----------------------------------------------------------------------------------------------------|----------------------------------------------------------------------------------------------------|----------------------------------------------------------------------------------------------------|----------------------------------------------------------------------------------------------------|----------------------------------------------------------------------------|---------------------------------------------------------------------------------|-----|----------------------------------------------------------------------------------------------------|----------------------------------------------------------------------------------------------------|----------------------------------------------------------------------------------------------------|-----------------------------------------------------------------|----------------------------------------------------------------------------------------------------|-------------|---------------|----------------------------------------------------------------------------------------------------|----------------------------------------------------------------------------------------------------|---------------------------------------------------------------------------------|----------------------------------------------------------------------------------------------------|----------|---------|
| File                                                                                                    | Home Insert Pa                                                                                                    | age Layout Formu                                                                                                    | ilas Da                                                                                                    | ata R                                                                      | eview V                                                                         | iew | 🖓 Tell m                                                                                                    | e what y                                                                                           |                                                                                                    |                                                                 |                                                                                                    |             |               |                                                                                                    |                                                                                                    |                                                                                 | Theresa Can                                                                                                    | npbell   | A Share |
| P37<br>A<br>1 Empi<br>2 030<br>3 0040<br>4 0640<br>5 0078<br>6 0701<br>7 0702<br>8 0713<br>9 0060<br>10 0061<br>11 0071<br>12 0071<br>13 0071<br>14 0077<br>14 0077 | B           #         Emplores           #         Emplores           #         Emplores           #         Emplores           #         Emplores           #         Emplores           #         Emplores           #         Emplores           #         Emplores           #         AdaPointy           #         Beravio           #         Beravio           #         Particitation           #         Beravio           #         Beravio           #         Beravio           # | fr         C           Timshee         SCHOOL           SCHOOL         SCHOOL           SCHOOL         SCHOOL           SCHOOL         SCHOOL           SCHOOL         SCHOOL           SCHOOL         SCHOOL           SCHOOL         SCHOOL           SCHOOL         SCHOOL           SCHOOL         SCHOOL           SCHOOL         SCHOOL           SCHOOL         SCHOOL | Grp<br>CLERK<br>CLERK<br>CLERK<br>CLERK<br>CLERK<br>CLERK<br>CUST<br>CUST<br>CUST<br>CUST<br>CUST<br>CUST<br>CUST<br>CUST | BargL<br>AFL<br>AFL<br>AFL<br>AFL<br>AFL<br>AFL<br>AFL<br>AFL<br>AFL<br>AF | D<br>Jnit<br>-AF<br>-AF<br>-AF<br>-AF<br>-AF<br>-AF<br>-AF<br>-AF<br>-AF<br>-AF | *   | E<br>#<br>PAY-01<br>CLRK-02<br>PAY-01<br>CLRK-01<br>BKPR-01<br>CLRK-01<br>HEAD-03<br>PAD-01<br>CUST-01<br>MAIN-03<br>MAIN-03<br>MAIN-03<br>MAIN-01<br>2NDS-04 | Descri<br>SCHOCCLERK<br>BOOK<br>CLERK<br>BOOK<br>CLERK<br>HEAD<br>CUSTI<br>CUSTI<br>CUSTI<br>CUSTI | F<br>BION<br>DEPAYROLL CLERK<br>TAMOTH<br>DEPAYROLL CLERK<br>Employees may<br>different bargain<br>position defa<br>Bargaining Unit fr<br>is shown instead<br>unit for the | G<br>CostCode<br>DIRDEP<br>DIRDEP<br>DIRDEP<br>DIRDEP<br>DIRDEP | <ul> <li>Beseription</li> <li>Direct Deposit</li> <li>Direct Deposit</li></ul> | e<br>e<br>g | I J<br>DD Ema | K<br>BOAS<br>DN<br>BF<br>SO<br>BA10<br>BOAS<br>USAA<br>BOAS<br>DN<br>DN<br>BF<br>BSSV<br>MS<br>DN<br>DG | Acctive<br>C<br>C<br>C<br>C<br>C<br>C<br>C<br>C<br>C<br>C<br>C<br>C<br>C<br>C<br>C<br>C<br>C<br>C<br>C | M<br>* Prenote<br>で<br>で<br>で<br>で<br>で<br>で<br>で<br>で<br>で<br>で<br>で<br>で<br>で | N<br>Effective<br>01-Jul-2009<br>15-Jan-1988<br>04-Dec-1995<br>25-Aug-2009<br>29-Nov-2010<br>06-Dec-2011<br>01-Jul-2011<br>01-Jul-2011<br>01-Jul-2001<br>08-Jul-2002<br>30-Aug-2004 | <u>O</u> |         |

[ADM-AUC-HR-10383]

# 6 ATTACHMENTS HOVER TEXT [Enhancement]

ADMINS added more information to the hover text on attachments indicating when the attachment was made and by whom. If the "Special Note" begins with "BURST", it identifies a System-Created attachment, which cannot be removed by the user.

Attachments without a "Special Note" are usersupplied and may be

| Goto                    | 066-Posted - Attachments<br>Batch # LV10725<br>Voucher# 969809                          | Posted - Attachments                                                                                                    |                                                                                                    | Closed<br>THERESA      |                  |
|-------------------------|-----------------------------------------------------------------------------------------|----------------------------------------------------------------------------------------------------|----------------------------------------------------------------------------------------------------|------------------------|------------------|
| Actions                 | Vendor 010549 01<br>ALBERT R. MASON<br>145 SPRINGFIELD ST.<br>CHICOPEE<br>MA 01013-0000 | Invoice#         19-Feb-2021           Im/ Date         19-Feb-2021           Customer#         Dept Code           Dept Code         TONH           Vou Date         16-Mar-2021           Due Date         16-Mar-2021 | Check Type Printed Ba<br>Check # See Check History<br>Separate Check History<br>Hold Check<br>Type P Payment Voucher | INK EAST               |                  |
| 2 Details (1            | 1) 3 tems 4 GL Detail                                                                   | s 5 Status History 6 Check Hist (1) 7 Changes                                                                                                    | Q Attachment (2)                                                                                                    | to Pay Vendor<br>56.58 |                  |
| Seq# Descrip<br>1 Check | ption<br>< Print Warrant 006677                                                         | Filename<br>APCK_EAST0362297,PDF                                                                                                    | Buttons                                                                                                    |                        |                  |
|                         | n sugguido attadnert                                                                    | File Location<br>D:AUC_Developmentiadmhome\Transfer<br>Entry User: THERESA<br>Entry Date: 01-Apr-2021<br>Entry Time: 16:552:0.58                                                                                         | \PLUTOInfo.txt                                                                                                    | 7 View                 | 0 Email 8 Remove |
| 9 Add Attach            | Entered 56,58 Liquid                                                                    | Special Note:                                                                                                    |                                                                                                    |                        |                  |

detached using the **[Remove]** button. To see this feature, available on several screens in the Human Resources Module, go to the following screens.

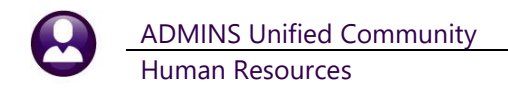

## 6.1 #6126 - Employee Attachments

### Human Resources Maintenance Employee Maintenance [Employee Attachments]

| Goto                                                                                                    | Employee Number 073                                                                                                    | Employee                                                                   | Attachments                                               | Attachments (10)<br>coston Attachments                                             |
|----------------------------------------------------------------------------------------------------|----------------------------------------------------------------------------------------------------|----------------------------------------------------------------------------|-----------------------------------------------------------|------------------------------------------------------------------------------------|
| 1 Contact 2 Person                                                                                                    | Z Add Attachme                                                                                                    | System-su<br>and may b                                                     | pplied attachments<br>e [10 Viewed] and<br>employee has p | s have a Special Note: BURST<br>optionally [12 Emailed], if the<br>rovided consent |
| Seq#         Description           1         2020         1099R         En           2         2020         1099R         File           3         2020         1099F         File           4         2020         1099F         File           5         2020         1099F         Sp           6         2020         1099F         En           7         2020         1099F         En           8         2020         1099F         En           9         2020         1099F         En | Lity:2<br>Location<br>uc_developmentladmhon<br>df<br>ry User: AUCBATCH<br>ry Date:<br>ry Time: 00:00:00.00,<br>rotal Note: BURST | File Name<br>1099R_2020_2_071484_201<br>welauc_doc_mgmtthrmod/20201099R_20 | 0214645.pdf<br>20_2_071484_201021164                      | 10 View Attachment 12 Email Form                                                   |
| 10 Hov. text on                                                                                                    | imp Maint Screen                                                                                                    | PLUTOInfo,txt<br>File Location<br>D:\AUC_Development\admhom                | e\Transfer\PLUTOInfo.txt                                  | 10 View Attachment 11 Remove Attachment                                            |
|                                                                                                    |                                                                                                    |                                                                            |                                                           |                                                                                    |

Figure 15 Use the Employee Attachments button to view system-supplied attachments

The **"Employee Attachments"** button displays the **Employee Attachments** screen, where the system-supplied attachments are listed. Examples are W2 forms, 1095C forms, and 1099R forms. A user-supplied attachment may be added here; as an example, use this screen for attachments that are not specific to one of the employees positions but apply to the employee across all positions. This button is available on all tabs of the **Employee Maintenance** screen.

## 6.2 #6127 - Employee Position Attachment

### Human Resources Maintenance Employee Maintenance [Employee Position Attachments]

The [Employee Positions Attachments] button is available from the [3\_Ded/Ben], [4\_Add Wages], [5\_Payroll], [6\_Accounting], [7\_Salary], and [8\_Dates/Class] tabs of the Employee Maintenance screen.

| [AUC] 0441-                                                                                | Employee M               | amenance                     | Emple                            | oyee Mainten          | ance                                      |                          |             | No picture<br>on File                  |
|--------------------------------------------------------------------------------------------|--------------------------|------------------------------|----------------------------------|-----------------------|-------------------------------------------|--------------------------|-------------|----------------------------------------|
| Goto                                                                                       | Employee Nur<br>Position | nber 000046<br>T210POLINT -0 | MARIE LEDOUX<br>1 POLICE OFFICER | 1                     | 012                                       | Employee Attach          | nments      | ents                                   |
| J Add Code                                                                                 | Current Tier             | 1                            |                                  |                       |                                           |                          |             |                                        |
| K Delete Code                                                                              |                          |                              |                                  |                       | Po                                        | sition Cont              | rol: 000000 |                                        |
| K Delete Code                                                                              | rsonal 3 Ded/B           | en 4 Add Wage                | es 5 Payroll 6 Acco              | unting 7 Salary       | 8 Dates/Clas                              | s) 9 Degrees             | 0 Custom    | U Accidents VAC                        |
| K Delete Code<br>1 Contact 2 Pe<br>Cost Code Effective                                     | rsonal 3 Ded/B           | 4 Add Wage                   | es 5 Payrol 6 Acco               | unting 7 Salary       | 8 Dates/Clas                              | 9 Degrees<br>Stop Date   | 0 Custom    | U Accidents VAC<br>Remaining Bal Note  |
| K Delete Code<br>1 Contact 2 Pe<br>Cost Code Effective<br>FED- 27-Apr-1                    | stop Date                | 4 Add Wage                   | ss 5 Payrol 6 Acco               | Additional Am         | 8 Dates/Clas<br>Start Date<br>27-Apr-1978 | s 9 Degrees<br>Stop Date | 0 Custom    | U Accidents V AC<br>Remaining Bal Note |
| K Delete Code<br>1 Contact 2 Pe<br>Cost Code Effective<br>FED- 27-Apr-1<br>INS-HK 27-Apr-1 | Stop Date                | Table Amount N               | s S Payrol 6 Acco                | Additional Am<br>3.00 | 8 Dates/Clas<br>Start Date<br>27-Apr-1978 | s 9 Degrees<br>Stop Date | 0 Custom    | U Accidents VAC<br>Remaining Bal Note  |

Figure 16 [Employee Position Attachments] button available from selected tabs on the Employee Maintenance Screen

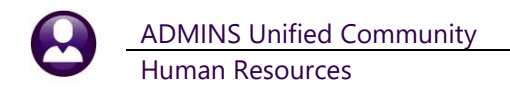

If an attachment is needed for a particular position, such as a copy of a certification, or an enrollment form for a benefit, make the attachment using the **[Employee Position Attachments]** button. These attachments will be accessible only from the **[Employee Position Attachments]** button and *will not be available* on the **[Employee Attachments]** button.

|                  | mployee Position Attach     | ments                                                                                      |                      |                        |                       |
|------------------|-----------------------------|--------------------------------------------------------------------------------------------|----------------------|------------------------|-----------------------|
|                  |                             | Employee Positio                                                                           | n Attachments        |                        | No picture<br>on File |
| Goto             | Employee Number 000046      | MARIE LEDOUX                                                                               | Emple                | wee Attachments        |                       |
| Actions          | Position  210PULINI -01     | POLICE OFFICER                                                                             | 1 OF 2 Employee      | Positon Attachment (2) |                       |
|                  | Add Atta                    | achment                                                                                    |                      |                        |                       |
| 1 Contact 2 Per  | sonal 3 Ded/Ben 4 Add Waqes | s 5 Payroll 6 Accounting 7                                                                 | Salary 8 Dates/Class | 9 Degrees 0 Custom     | U Accidents VACA      |
| Seq# Description |                             | File Name                                                                                  |                      |                        |                       |
| 1 hovertext (    | n emp pos attachment screen | PLUTOInfo,txt<br>File Location<br>D:AUC_Development/admhome\Trai                           | isfer\PLUTOInfo.txt  | 7 View Attachment      | 8 Remove Attachment   |
|                  |                             | Entry User: THERESA<br>Entry Date: 14-Apr-2021<br>Entry Time: 14:15:10.65<br>Special Note: |                      |                        |                       |
|                  |                             |                                                                                            |                      |                        | Status: Position      |

Figure 17 The Employee Position Attachments screen

# 6.3 #6783 - Inquiry Employee Attachment

### Human Resources Maintenance Employee Maintenance Query [Employee Attachments]

| [AUC] 6783-Employee Attachments                                                                                                    | Employee Attach                                                                                                    | ments - Read Only                                                                | No picture<br>on File              |
|----------------------------------------------------------------------------------------------------|----------------------------------------------------------------------------------------------------|----------------------------------------------------------------------------------|------------------------------------|
| Goto Employee Number 000000                                                                                                    | 4 REZZUTI, MARIE                                                                                                    | Employ                                                                           | lovee Attachments (8)              |
|                                                                                                    |                                                                                                    |                                                                                  |                                    |
| Contact 2 Personal 3 Ded/Ben 4 Add W                                                                                                    | ages 5 Payroll 6 Accounting                                                                                                    | 7 Salary 8 Dates/Class                                                           | 9 Degrees 0 Custom U Accidents VAC |
| 2012 W2 Entitu:1                                                                                                    | W2 2012 1 000004 13082610                                                                                                    | 55.pdf                                                                           |                                    |
| 2012 W2 Entity:1<br>2013 W2 Entity:1<br>2014 W2 Entity:1                                                                                                    | HIE Name<br>W2_2012_1_000004_130826103<br>W2_2013_1_000004_140305155<br>W2_2014_1_000004_150304143                                                                                                    | 55.pdf<br>51.pdf<br>56.pdf                                                       |                                    |
| 1 2012 W2 Entity:1<br>2 2013 W2 Entity:1<br>5 2014 W2 Entity:1<br>1 2015 W2 Entity:1<br>2 2015 W2 Entity:1<br>2 2016 W2 Entity:1                                                                                                    | <pre>rile Name kk_2012_1_000004_13082610 kk2_2013_1_000004_14030515 kk2_2014_1_000004_15030414 kk2_2015_1_000004_16032912 kk2_2016_1_000004_17013010</pre>                                                                                                    | 55.pdf<br>51.pdf<br>56.pdf<br>19.pdf<br>12.pdf                                   |                                    |
| 2012 W2 Entity:1     2013 W2 Entity:1     2013 W2 Entity:1     2014 W2 Entity:1     2015 W2 Entity:1     2016 W2 Entity:1     2016 W2 Entity:1     2018 W2 Entity:1     2018 W2 Entity:1     2019 W2 Entity:1     Entity:1     Entry Use     Entry Use | ri: Name<br>H2_2012000004_13082610<br>H2_2013_1_000004_14030515<br>H2_2013_1_000004_15030414<br>H2_2015_1_00004_15033414<br>H2_2015_1_00004_17013010<br>H2_2015_1_00004_17013010<br>H2_2015_1_00004_17013010<br>H2_2015_1_00004_17013010<br>H2_2015_1_00004_17013010<br>H2_2015_1_00004_17013010<br>H2_2015_1_00004_17013010<br>H2_2015_1_00004_1701301<br>H2_2015_1_00004_150341<br>H2_2015_1_00004_150341<br>H2_2015_1_0004_150341<br>H2_2015_1_0004_150341<br>H2_2015_1_000441<br>H2_2015_1_0004_150441<br>H2_2015_1_0004_150441<br>H2_2015_1_000441<br>H2_2015_1_000441<br>H2_2015_1_000441<br>H2_2015_1_000441<br>H2_2015_1_000441<br>H2_2015_1_000441<br>H2_2015_1_000441<br>H2_2015_1_000441<br>H2_2015_1_000441<br>H2_2015_1_000441 H2_2015_1_000441<br>H2_2015_1_000441 H2_2015_1_000441<br>H2_2015_1_000441 H2_2015_1_000441<br>H2_2015_1_000441 H2_2015_1_000441 H2_2015_1_000441 H2_2015_1_000441 H2_2015_1_000441 H2_2015_1_000441 H2_2015_1_000441 H2_200441 H2_200441 H2_200441 H2_200441 H2_200441 H2_200441 | 55.pdf<br>51.pdf<br>56.pdf<br>19.pdf<br>12.pdf<br>2.pdf<br>500004_1701301012.pdf | 7 View Attachment                  |

Figure 18 The Read-Only Employee Attachments Inquiry Screen

This screen allows viewing existing attachments. Attachments can neither be added nor removed.

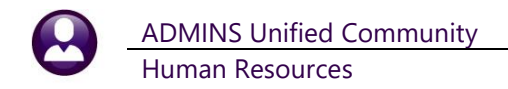

## 6.4 #6784 - Inquiry Employee Position Attachment

### Human Resources Maintenance Employee Maintenance Query [Employee Position Attachments]

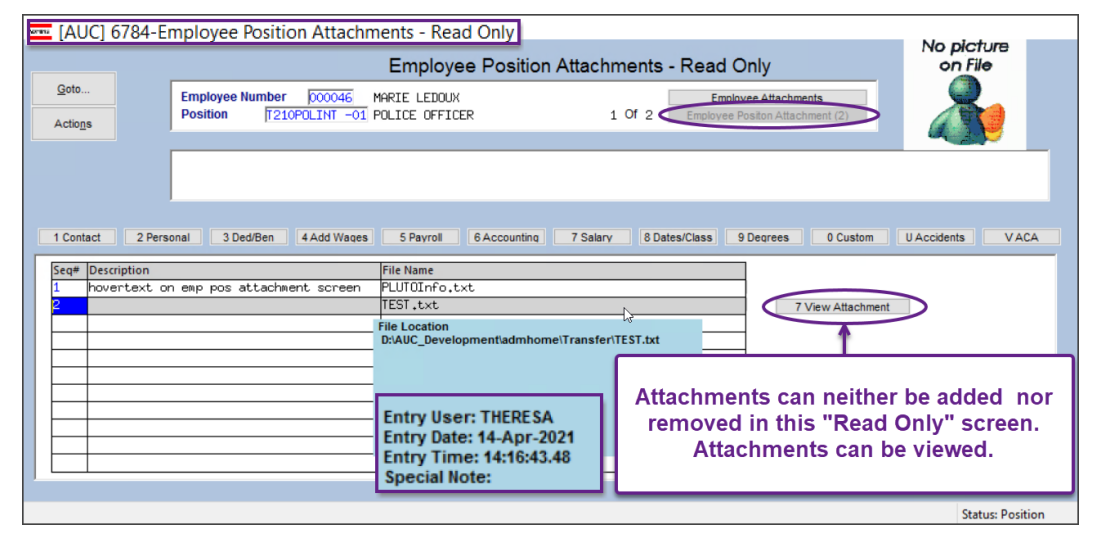

Figure 19 The Read Only Employee Position Attachments Inquiry Screen

# 6.5 #6815 - Warrant History

### Human Resources > Queries > Warrant History

| [AUC] 6815-Warrant History                |                                                                                                    |                                                    |
|-------------------------------------------|----------------------------------------------------------------------------------------------------|----------------------------------------------------|
|                                           | Warrant History                                                                                                    |                                                    |
| Goto Warrant# 903476<br>Bank PAYC PAYROLL | Batch# 3365 Check Date 03-Apr-2021 F<br>- CITIZENS BANK NEW Posted Date 26-Mar-2021 F                                                                                  | Period Start 22-Mar~2021<br>Period End 28-Mar~2021 |
| Description                               | Filename                                                                                                    | Buttons 🔨                                          |
| Warrant Employee Count Report             | Hr_Warrant_Empont_6022_THERESA_3365.PDF                                                                                                    |                                                    |
| Warrant Summary Report                    | HRWarrant_6199_THERESA_3365.PDF                                                                                                    |                                                    |
| Labor Distribution GL Posting Report      | HR_Posted_to_GL_6221_THERESA_3365.PDF                                                                                                    |                                                    |
| Wage Sunnary                              | CalcChkSummary_7200_THERESA_3365.PDF                                                                                                    | System-supplied                                    |
| Payroll Register                          | Payroll_Register_7210_THERESA_3365_237,PDF                                                                                                    | attachmonts can be                                 |
| Payroll Register - Exception Report       | Calculation_Exception_7215_THERESA_3365.PDF                                                                                                    |                                                    |
| Deduction Register - Cost Code Summary    | HRPayDed_7220_CODE_THERESA_3365,PDF                                                                                                    | 🚽 viewed or emailed, 📗                             |
| Separate Check Listing                    | CheckClc_sepchk_7223_THERESA_3365.PDF                                                                                                    | hut cannot be                                      |
| Payroll Check Register                    | HRPaycheck_Register_7231_THERESA_3365.PDF                                                                                                    | Dut cannot be                                      |
| Deduction Register - Employee Detail      | HRPayDed_7220_EMP_THERESA_3365.PDF                                                                                                    | removed by the user                                |
| Deduction Register - Paycheck Category S  | HRPayDed_7220_CAT_THERESA_3365,PDF                                                                                                    |                                                    |
| Payroll Voucher - Preliminary             | Vouchers_7271_THERESA_3365,PDF                                                                                                    |                                                    |
| Voucher Batches Created in Accounts Paya  | Voucher_Batches_7272_THERESA_3365.PDF                                                                                                    |                                                    |
| Labor Distribution Detail                 | Labor_Distribution_Detail_7282_THERESA_3365.PDF                                                                                                    |                                                    |
| Labor Distribution Detail-By Employee     | Labor_Distribution_By_Employee_7283_THERESA_3365.P                                                                                                    |                                                    |
| Labor Distribution Summary                | Labor_Distribution_Summary_7285_THERESA_3365.PDF                                                                                                    |                                                    |
| Copy of Calderiso Deposit Advice          | HR_PAYC0905603903476.pdf                                                                                                    | 7 View 8 Email 9 Remove                            |
|                                           | File Location<br>D:AUC_Developmenttadmhomelauc_doc_mgmtthrmod/2021HR_F<br>Entry User:<br>Entry Date: 14-Apr-2021<br>Entry Time: 14:50:42.53<br>Special Note:<br>Vieweo | plied attachments may be<br>d, emailed, or removed |
| 6 Add Attachment                          |                                                                                                    | , , ,                                              |
| y                                         |                                                                                                    |                                                    |

Figure 20 The warrant history screen shows the enhanced hovertext on user-supplied attachments

[ADM-AUC-SY-8171]

# 7 ADMINS.COM TRAINING VIDEOS

The **ADMINS** training videos were converted to provide **D YouTube** features, such as pause, rewind, fast forward, closed captions, and playing at faster speed. This training is restricted to "Customers Only". Need credentials? Go to: <u>Contact Us | ADMINS, Inc.</u> and follow the instructions in the quick start guide. Then, use the link to access the <u>Videos | ADMINS, Inc.</u>

[ADM-AUC-WEB-2]

# 8 HELP REFERENCE LIBRARY

The following new or updated documents added to the Help Reference Library:

## 8.1 New or Updated Documents

| • | SPECIAL PROCESSING | HR–430 Manual Checks                             | [Updated] |
|---|--------------------|--------------------------------------------------|-----------|
|   |                    | HR–527 Add a Cost Code to All Existing Employees | [New]     |
| • | SYSTEM             | SY–170 System Administration Kit                 | [Updated] |